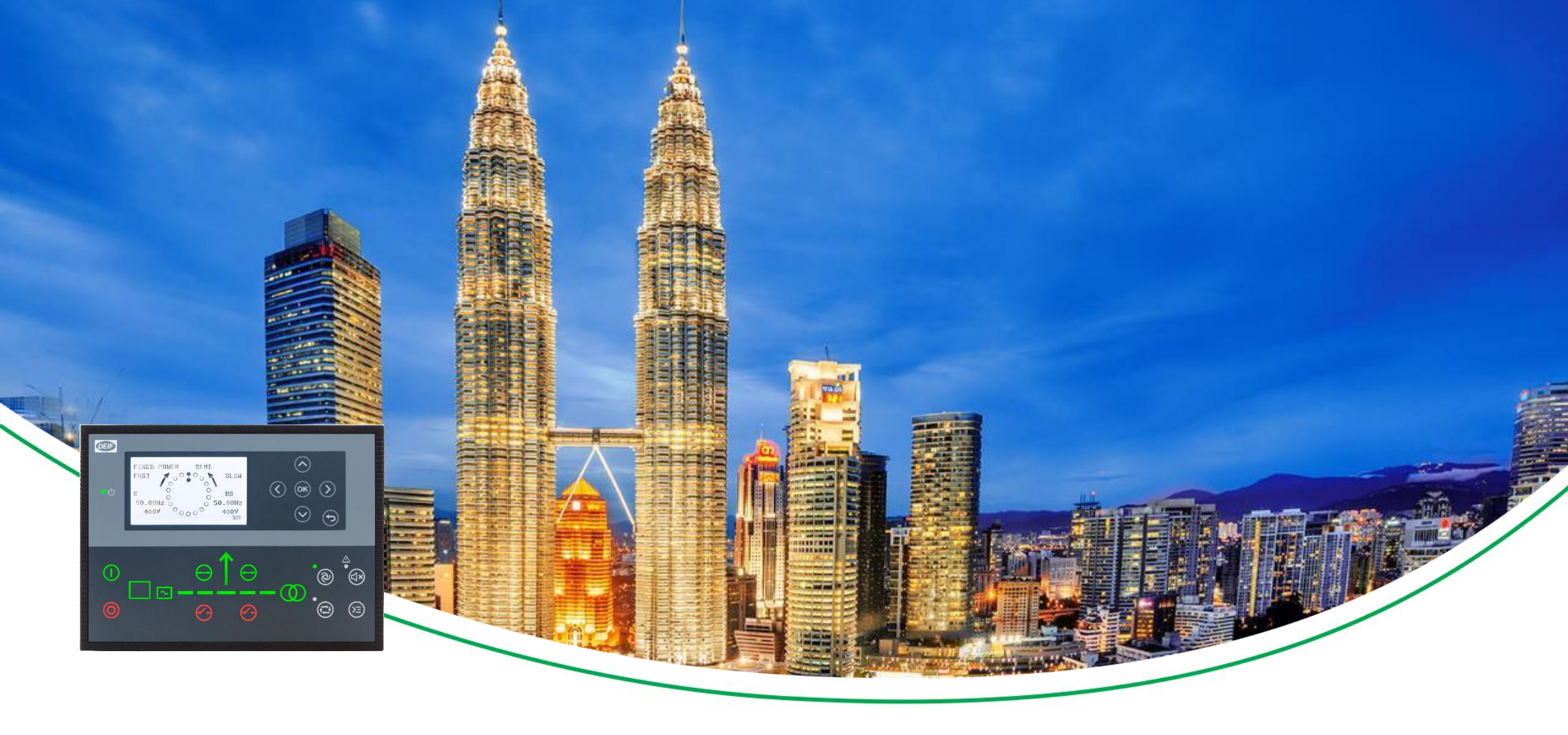

### AGC 150 Basic knowledge

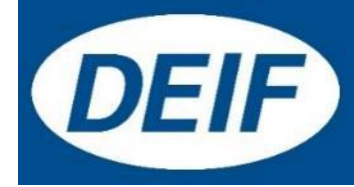

# **Synchronizing Controllers**

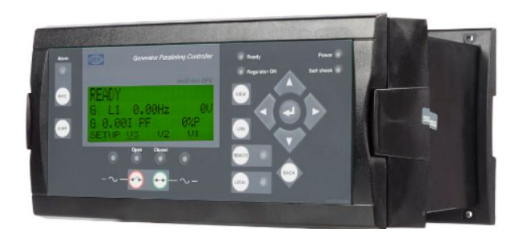

GPC-3 Base mounted Non-Power Management

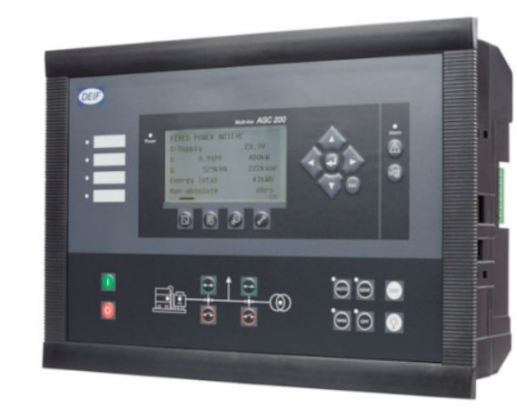

AGC 200 Front mounted Standard Power Management

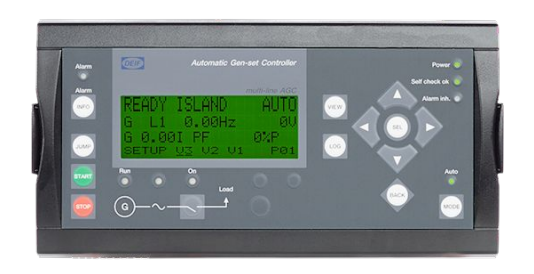

AGC-4 Base mounted Custom Power Management

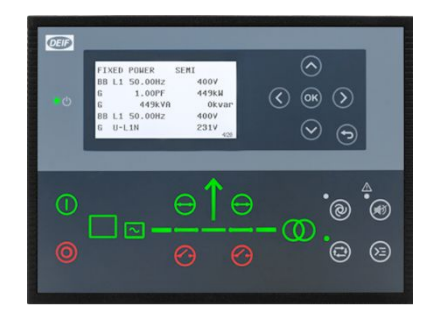

AGC 150 Front mounted Simple Power Management

### Documentation

#### www.deif.com contains all manuals for the controllers

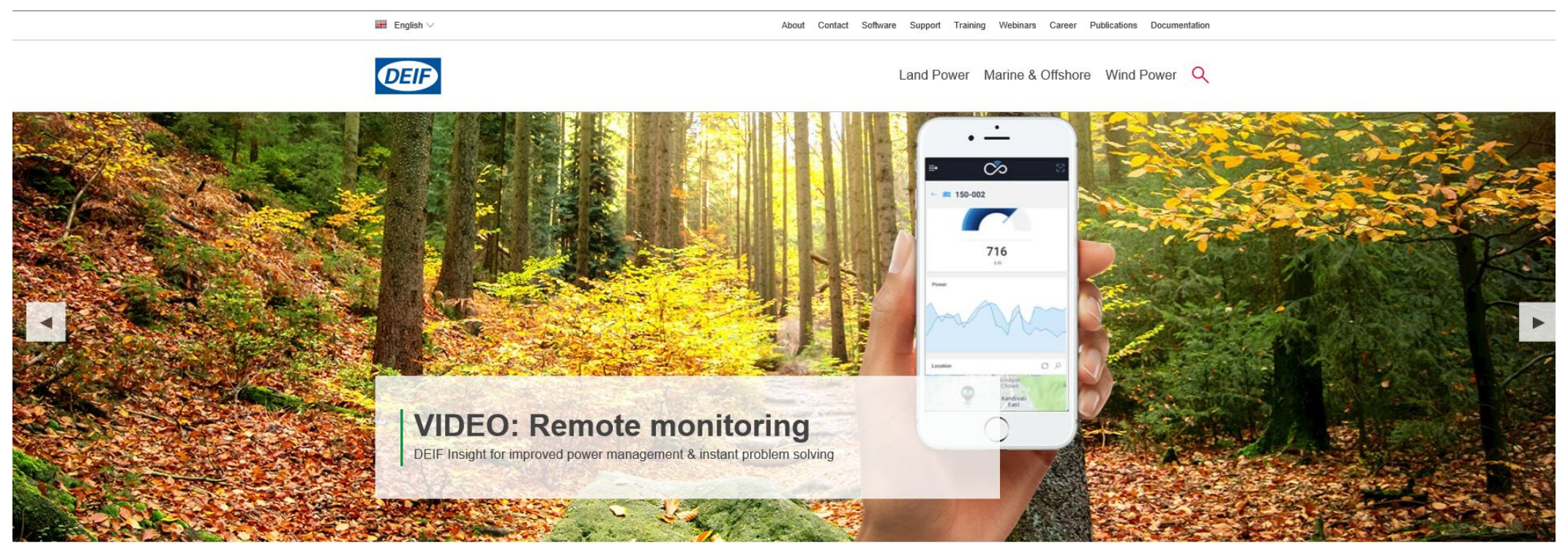

000

#### Maximise your business

Award-winning global supplier of innovative power management solutions, engine & genset controllers, switchboard equipment, marine bridge instrumentation and renewable energy control solutions.

### Documentation

| EFR E | English ∨                           | About Contact                                                                                                    | Career Software Support Training Webinars Whitepapers Publ                                                                                                    | ications Documentation |  |
|-------|-------------------------------------|----------------------------------------------------------------------------------------------------|----------------------------------------------------------------------------------------------------|------------------------|--|
| 0     |                                     |                                                                                                    | Land Power Marine & Offshore                                                                                                    | Wind Power Q           |  |
|       | Products / AGC 150 AGC              | : 150                                                                                                    | Q                                                                                                    |                        |  |
|       | AG<br>Th<br>fun<br>des<br>sm<br>typ | GC 150 - Advanced Genset Controller<br>the AGC 150 is a genset controller containing all necessary<br>inclose for control and protection of a genset. The slim<br>sign makes the controller suitable for paralleling even<br>hall gensets thus the AGC 150 is integrable in nearly all<br>less of gensets . | Pages WEBINAR: AGC 150 Produktvorstellung - WEBINAR: AGC 150 Subsegments INDUSTRY: First-mover in hybrid microgrid solutions - INDUSTRY: Naval vessels - INDUSTRY: Hydro |                        |  |
|       |                                     | Description Features                                                                                                    | Videos & Media Documentation                                                                                                    |                        |  |
|       |                                     | Documents                                                                                                    |                                                                                                    |                        |  |
|       |                                     | + Brochures/Handouts                                                                                                    |                                                                                                    |                        |  |
|       |                                     | + Data Sheet                                                                                                    |                                                                                                    |                        |  |
|       |                                     | + Designer's Handbook                                                                                                    |                                                                                                    |                        |  |
|       |                                     | + Installation Instructions                                                                                                    |                                                                                                    |                        |  |
|       |                                     | + Operator's Manual                                                                                                    |                                                                                                    |                        |  |

### AGC 150

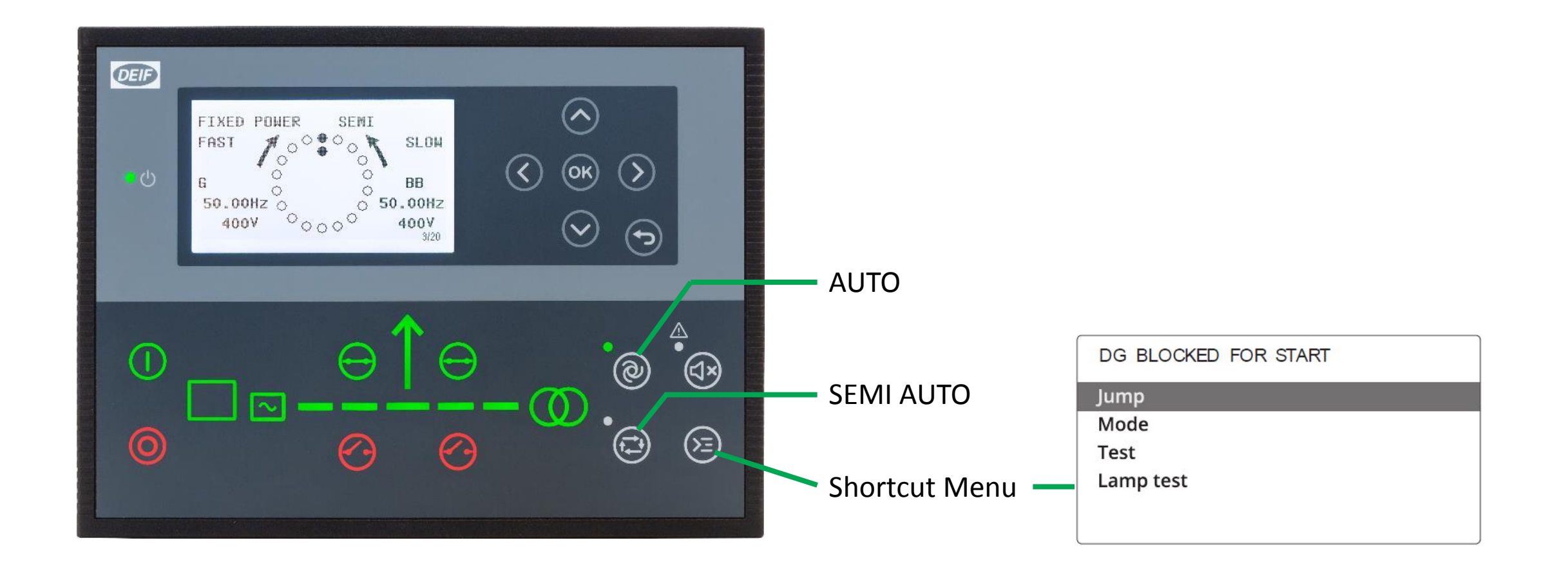

### AGC 150

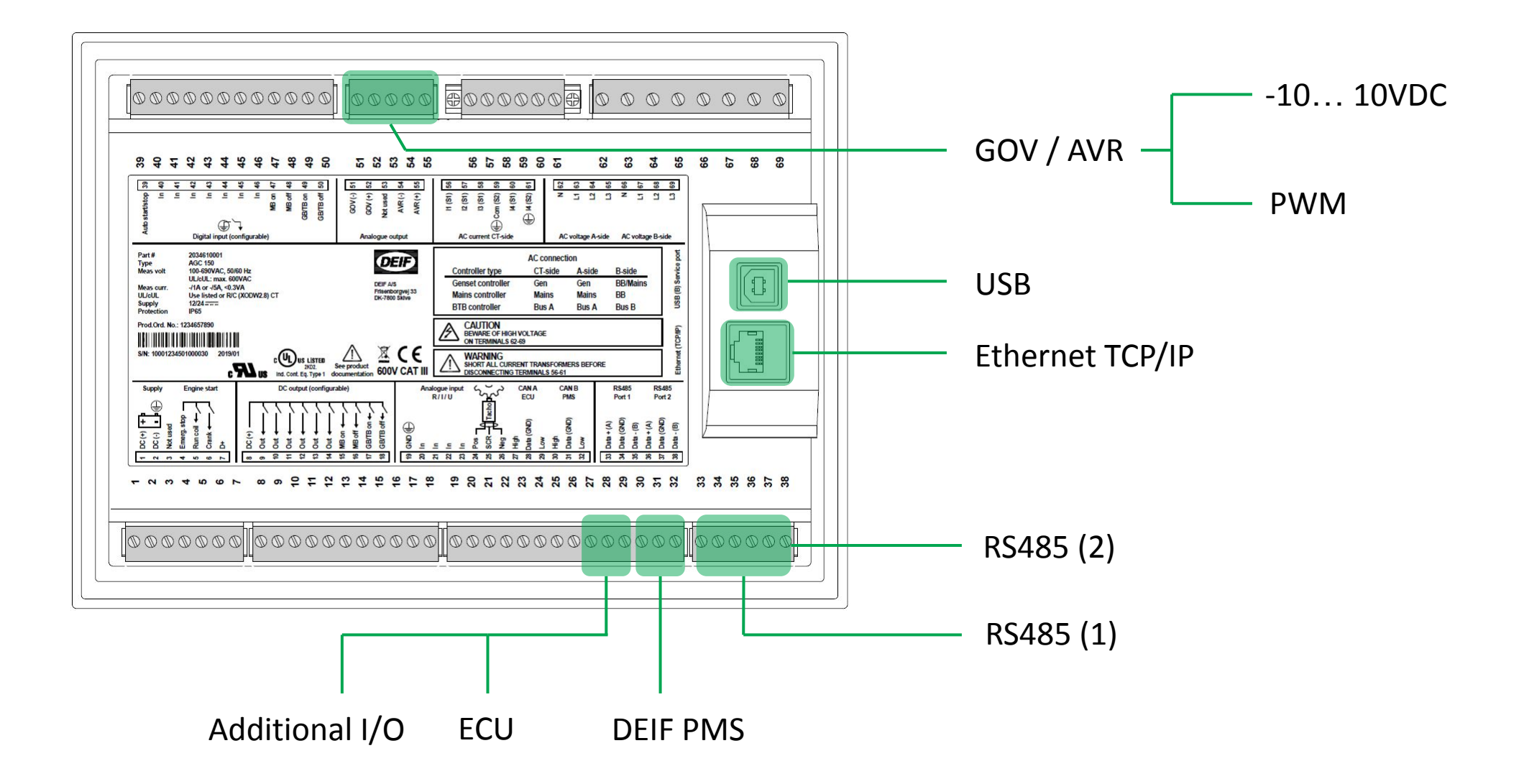

# **Typical wiring**

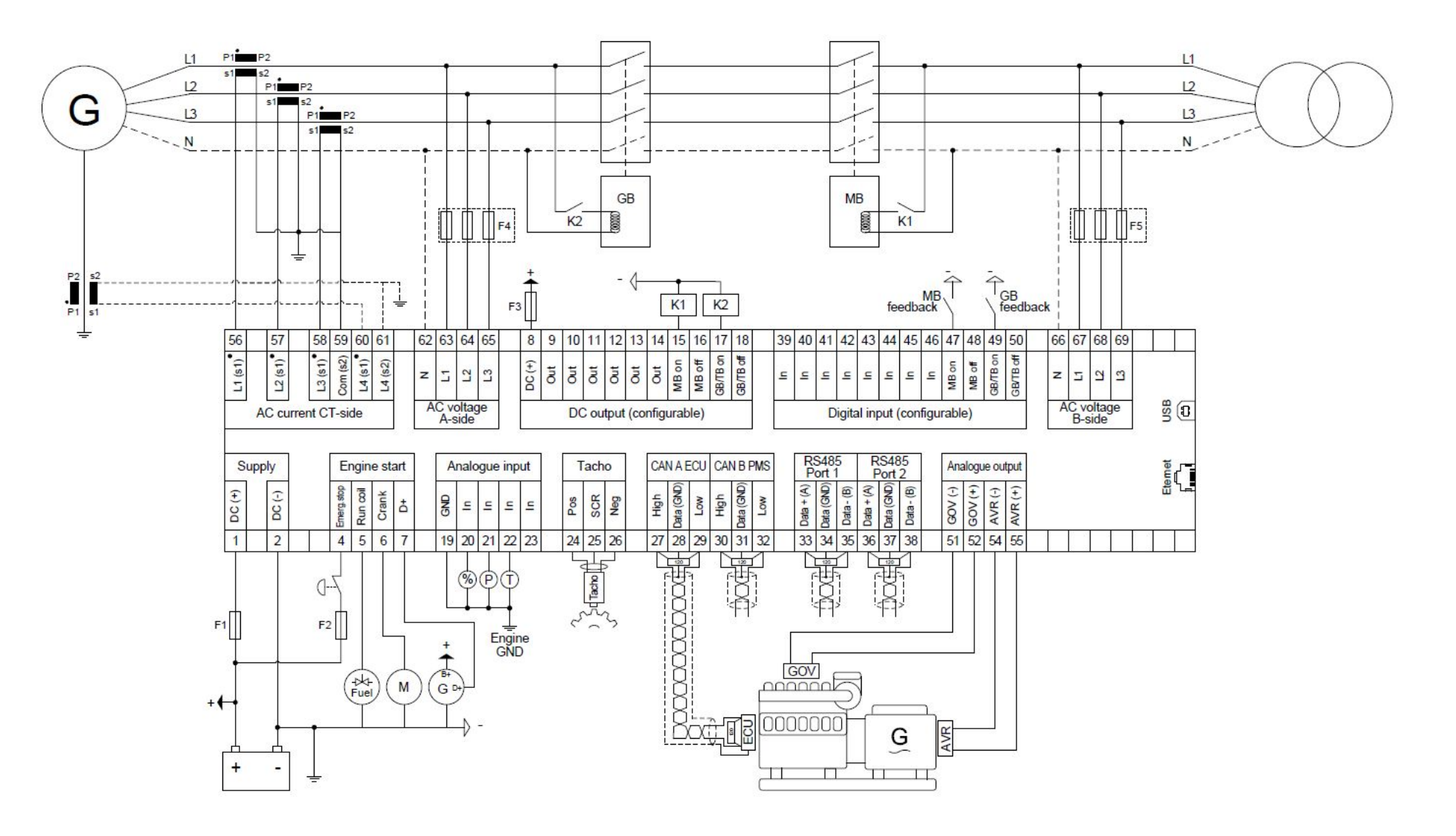

# **Basic Settings**

#### Setup Current Transformer

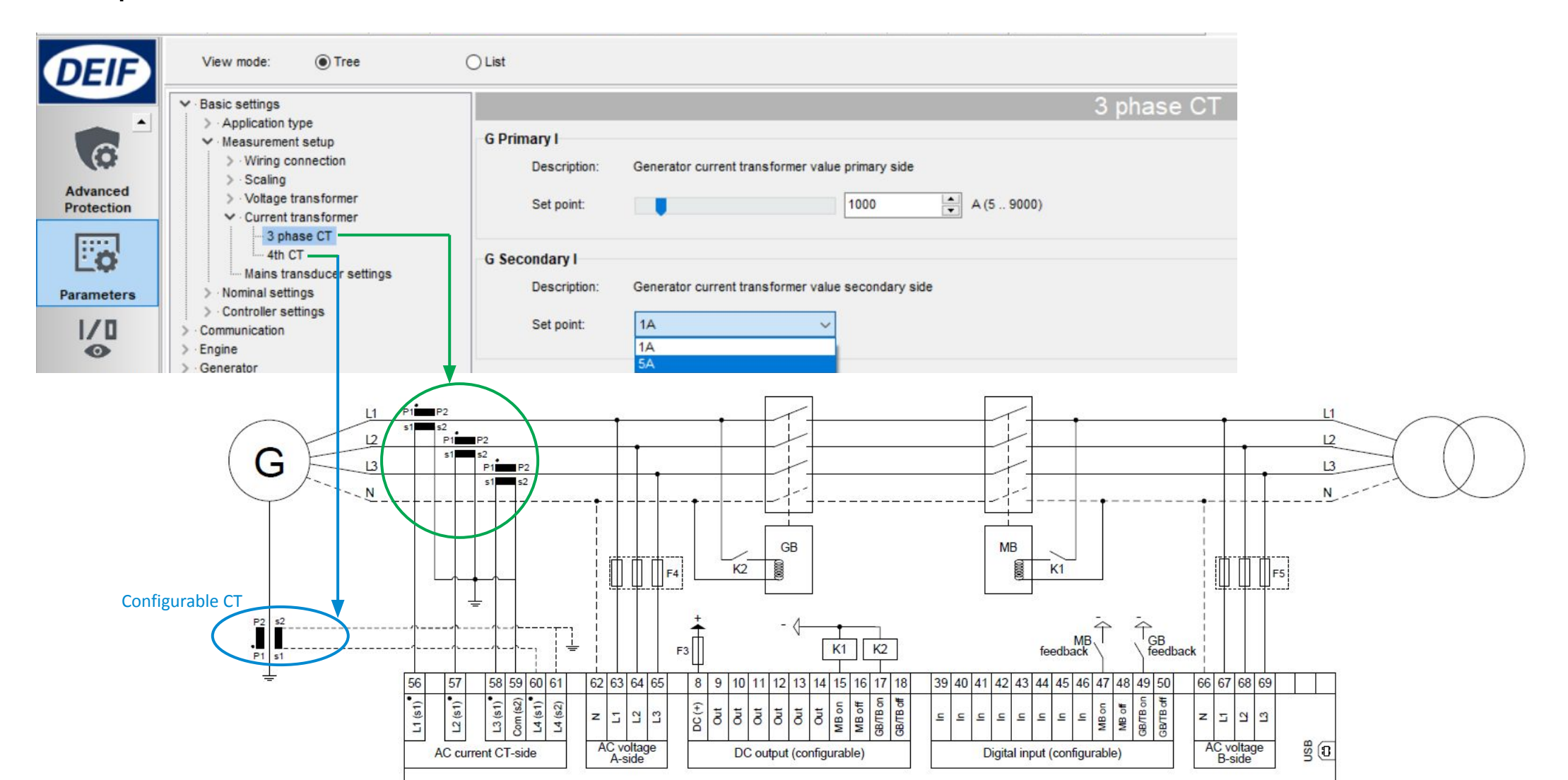

# **Basic Settings**

#### Nominal settings

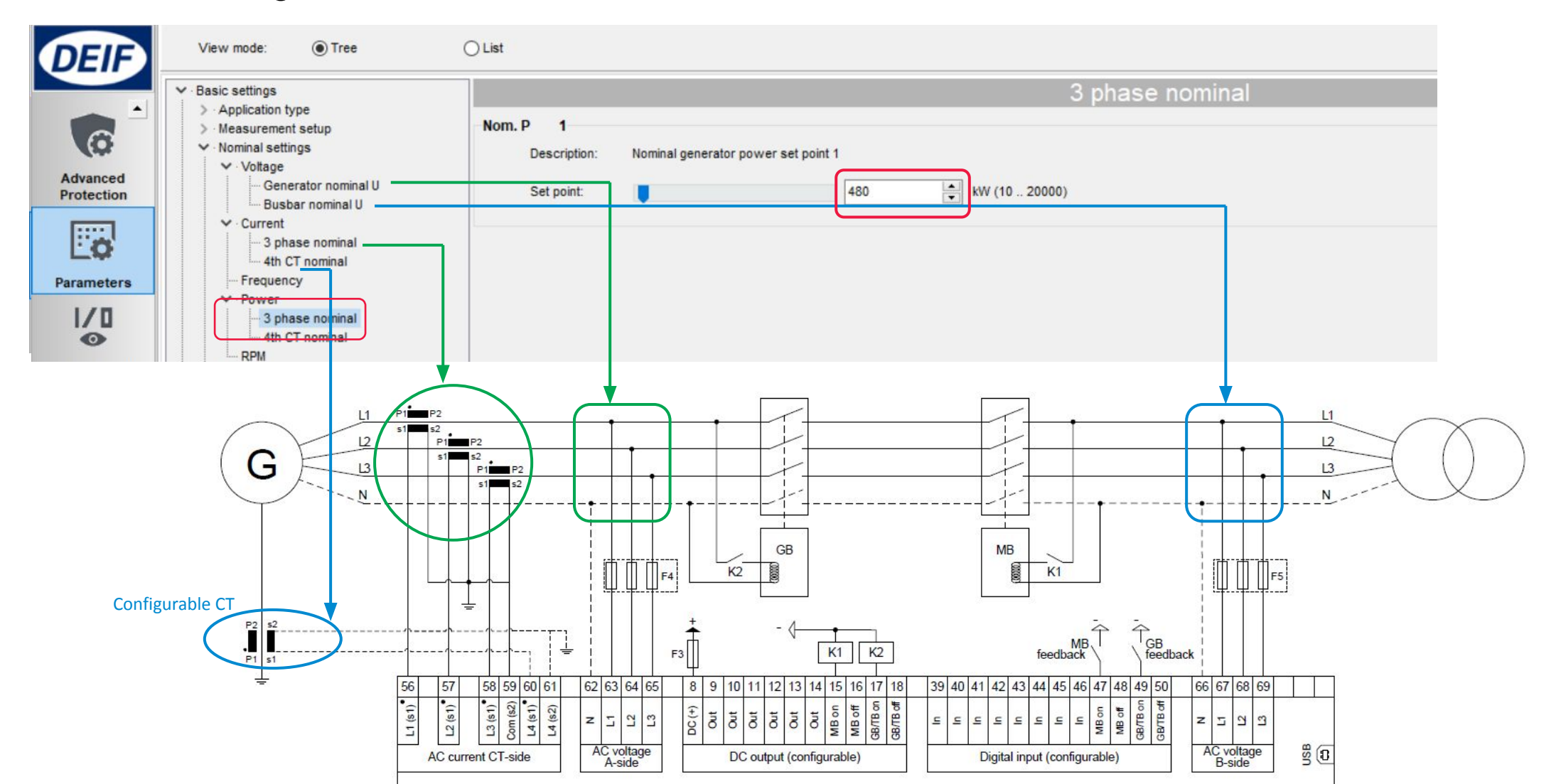

### **Start Sequence**

1. Before starting, start prepare ON (Relay 9). Can be used to activate pre-heating element.

If not required, timer can be changed to 0s to reduce starting time.

2. Shortly after, Starter/crank (relay 6) and Run coil (relay 5), both ON.

Once running feedback detected, Starter/crank is deactivated.

3. Run coil activates continuously all the time, for the duration of engine running.

|                                                                                                    | View mode:   Tree                                                                                                    | e O List                                                                                                    |                                                                                                    |             |
|----------------------------------------------------------------------------------------------------|----------------------------------------------------------------------------------------------------|----------------------------------------------------------------------------------------------------|----------------------------------------------------------------------------------------------------|-------------|
| starting G 0000000                                                                                                    | <ul> <li>→ · Basic settings</li> <li>&gt; · Communication</li> <li>✓ · Engine</li> <li>&gt; · Running detection</li> </ul> | Start Prepare                                                                                               | · · · · ·                                                                                                    |             |
| ✓ I/O settings                                                                                                    | Device                                                                                                    | View mode:  Tree                                                                                            | ⊖ List                                                                                                    |             |
| Inputs       Outputs         Inputs       Outputs         Relay 5       I/O number / function         Relay 6       I/O number / function         Starter (Crank)       V | Alarms<br>Local<br>Trending<br>Local<br>Alarms<br>Alarms                                                                   |                                                                                                    | Start On Time         Description:       Setup of Starter ON time during cranking.         Timer:       5         Start Off Time         Description:       Setup of Starter OFF time before a new start of the starter of the starter of | sec (1 600) |
| Relay 9 I/O number / function Start prepare                                                                                                    | Advanced Brotection                                                                                                    | Start failure<br>Start attempts<br>Crank timers                                                             | Timer: 5                                                                                                    | sec (1 99)  |
| Relay 10 I/O number / function Stop coil                                                                                                    | Trending                                                                                                    | <ul> <li>After crank</li> <li>Idle run</li> <li>Warm up ramp</li> <li>Stop sequence</li> <li>Gov</li> </ul> |                                                                                                    |             |

Glow plug

10

#### Checkmark [ $\sqrt{}$ ] = <u>enable</u>

| DEIF                                     | View mode:                                                                                                    | OList                                                                                                    |         |
|------------------------------------------|----------------------------------------------------------------------------------------------------|----------------------------------------------------------------------------------------------------|---------|
|                                          | > Basic settings                                                                                                    | Over-voltage                                                                                                    |         |
|                                          | Basic settings     Communication                                                                                                    | Over-current                                                                                                    |         |
|                                          | Basic settings     Communication                                                                                                    | Earth fault inverse time over-current                                                                                                    |         |
|                                          | > · Basic settings                                                                                                    | Over-frequency                                                                                                    |         |
|                                          | Basic settings     Communication                                                                                                    | Under-frequency                                                                                                    |         |
|                                          | > Basic settings                                                                                                    | Reverse power                                                                                                    |         |
| Device<br>Alarms                         | <ul> <li>Configuration</li> <li>AC configuration</li> <li>AVR</li> <li>Voltage protections</li> <li>Current protections</li> <li>Frequency protections</li> <li>Frequency detection type         <ul> <li>Over-frequency</li> <li>Under-frequency</li> </ul> </li> </ul> | -P>       1         ✓       Description:       Reverse power protection level 1 (ANSI 32)         Set point:       -5       * % (-2000)         Timer:       10       * sec (0.1100)         Failclass:       Trip GB | 🛄 🖉 🚖 • |
| Trending<br>Co<br>Advanced<br>Protection | <ul> <li>Power protections</li> <li>Overload</li> <li>Reverse power</li> <li>Capability curve</li> <li>Reactive power protections</li> <li>Busbar</li> <li>Mains</li> <li>Breakers</li> <li>Synchronisation</li> <li>Power set points</li> </ul>                         | -P>       2         ✓       Description:       Reverse power protection level 2 (ANSI 32)         Set point:       -5<       % (-2000)         Timer:       10       sec (0.1100)         Failclass:       Trip GB    |         |
| Parameters                               | Power management     VO settings     Functions     Alternative configuration                                                                                                    | And many more                                                                                                    |         |

### **Generator Protection**

Fail class:

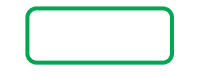

Trip + stop = GB trip, engine stop after cooling down

Safety stop = Extra genset start up & replace faulty genset

Trip MB/GB = In application "Single DG with mains", will trip MB instead

# I/O

#### **DIGITAL INPUT**

#### DIGITAL OUTPUT

#### ANALOG INPUT

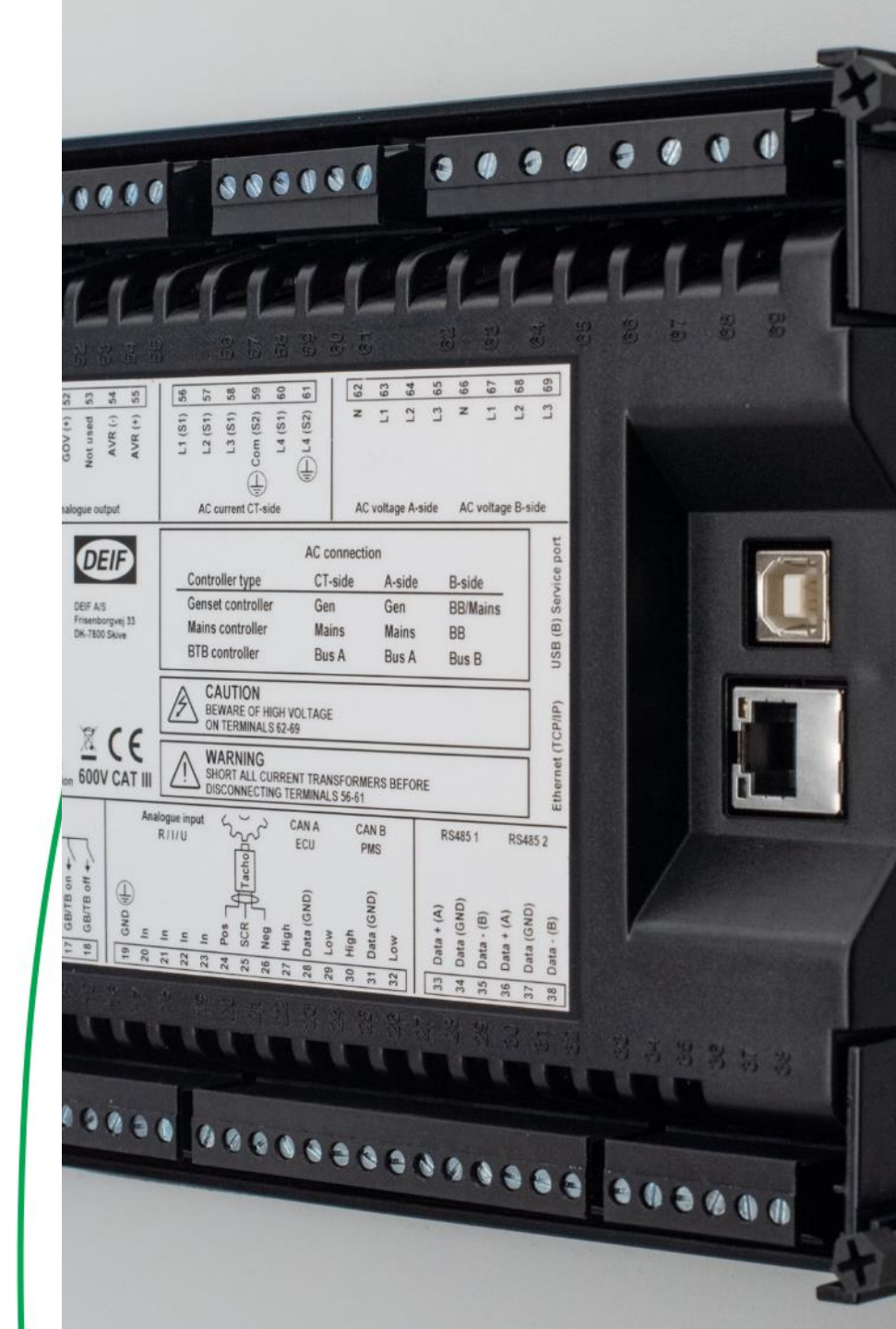

12 digital inputs, activated by negative (-) VDC signal

Each can be configured as:

- 1. Alarms 
  Setup by <u>Display</u> or <u>USW</u>
- 2. Function  $\Box$  setup by <u>USW only</u>

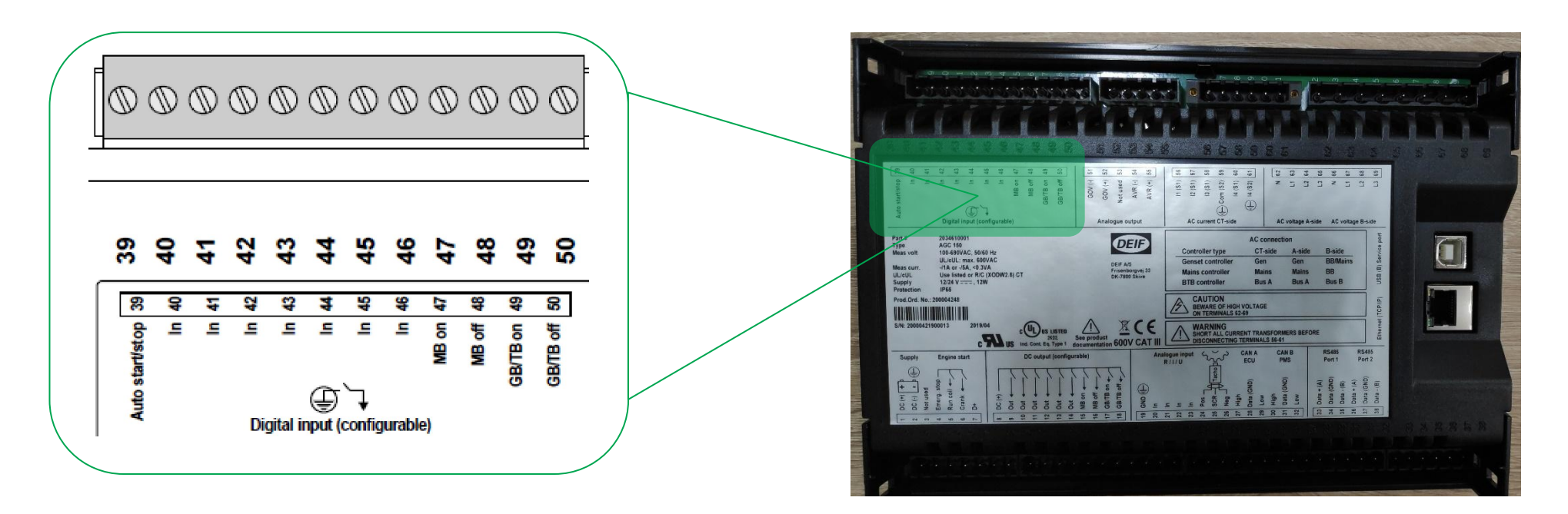

#### 1. Digital input as alarm

Parameter > I/O settings > Inputs > Digital inputs

| DEIF                   | View mode:                                                                                      | ⊖ List                                                                            |               |
|------------------------|-------------------------------------------------------------------------------------------------|-----------------------------------------------------------------------------------|---------------|
| <b>(</b> *)            | Basic settings     Communication     Engine     Generator                                       | Digital input 39         Image: Description:       Set delay                      | Digital input |
| Device                 | > Busbar<br>> Mains<br>> Breakers<br>> Synchronisation [√] to el                                | Timer: 10 sec (0100)<br>Failclass: Warning                                        |               |
| Alarms                 | Power management     VO settings     Vo settings     Digital input                              | Warning     Action       Trip GB     Trip+stop       Description:     Safety stop |               |
| Trending               | Outputs     External VO     Functions     Alternative configuration     USW specific parameters | Timer: Trip MB/GB<br>Controlled stop V<br>Failclass: Warning V                    |               |
| Advanced<br>Protection |                                                                                                 | Digital input 41 Description: Setup of digital input on terminal 41               |               |
| Parameters             |                                                                                                 | Timer: 10 sec (0100)<br>Failclass: Warning                                        |               |

#### 2. Digital input as Function

#### Click icon I/O settings

| File Connectio                                                                                                    | on Parameters Help                                 |                                                                                                    |                                        |
|----------------------------------------------------------------------------------------------------|----------------------------------------------------|----------------------------------------------------------------------------------------------------|----------------------------------------|
| COURCE<br>Device<br>Device<br>Alarms<br>Local<br>Alarms<br>Alarms<br>Alarms<br>Cource<br>Portection<br>Cource<br>Parameters | DG active power<br>DG current<br>DG reactive power | 0 kW       0 kW         0 kW       0 °         0 kvar       0 °         0 kvar       0 °         HZ       53 ° 55         50       375 ° 500         125       0 V | Configuration<br>input/output settings |

| Imputs Outputs     Inputs Outputs   Start enable      I/O number / function Not used     I/O number / function Dig. input 39, Term 39     Remote Start   I/O number / function Not used     Remote Stop   I/O number / function   Not used     Alternative start   I/O number / function   Not used     Remove starter                                                                                                    | ~ |
|----------------------------------------------------------------------------------------------------|---|
| Start enable I/O number / function Not used  Auto start/stop I/O number / function Dig. input 39, Term 39  Remote Start I/O number / function Not used  Remote Stop I/O number / function Not used  Alternative start I/O number / function Not used  Remove starter                                                                                                    |   |
| I/O number / function       Not used       ✓         Auto start/stop       Dig. input 39, Term 39       ✓         I/O number / function       Dig. input 39, Term 39       ✓         Remote Start       I/O number / function       Not used       ✓         Remote Stop       I/O number / function       Not used       ✓         Alternative start       I/O number / function       Not used       ✓         Remove starter       I/O number / function       Not used       ✓ | ^ |
| Auto start/stop<br>I/O number / function Dig. input 39, Term 39<br>Remote Start<br>I/O number / function Not used<br>Remote Stop<br>I/O number / function Not used<br>Alternative start<br>I/O number / function Not used<br>Remove starter                                                                                                    |   |
| I/O number / function       Dig. input 39, Term 39       ✓         Remote Start       I/O number / function       Not used       ✓         Remote Stop       I/O number / function       Not used       ✓         Alternative start       I/O number / function       Not used       ✓         Remove starter       I/O number / function       Not used       ✓                                                                                                    |   |
| Remote Start  I/O number / function Not used  Remote Stop  I/O number / function Not used  Alternative start  I/O number / function Not used  Remove starter                                                                                                    |   |
| I/O number / function       Not used       ✓         Remote Stop       I/O number / function       Not used       ✓         Alternative start       I/O number / function       Not used       ✓         Remove starter       I/O number / function       Not used       ✓                                                                                                    |   |
| Remote Stop I/O number / function Not used  Alternative start I/O number / function Not used  Remove starter                                                                                                    |   |
| I/O number / function     Not used       Alternative start       I/O number / function       Not used       Remove starter                                                                                                    |   |
| Alternative start I/O number / function Not used  Remove starter                                                                                                    |   |
| I/O number / function Not used ~                                                                                                    |   |
| Remove starter                                                                                                    |   |
|                                                                                                    |   |
| I/O number / function Not used                                                                                                    |   |
| Low speed                                                                                                    |   |
| I/O number / function Not used ~                                                                                                    |   |
| Binary running detection                                                                                                    |   |
| I/O number / function Not used                                                                                                    |   |
| Remote GB On                                                                                                    | ~ |

#### Default assignment

| Terminal no. | Function        | Remarks                    |
|--------------|-----------------|----------------------------|
| 39           | Auto start/stop | For remote start signal    |
| 40           | Not used        |                            |
| 41           | Not used        |                            |
| 42           | Not used        |                            |
| 43           | Not used        |                            |
| 44           | Not used        |                            |
| 45           | Not used        |                            |
| 46           | Not used        |                            |
| 47           | Status MB ON    | For application with Mains |
| 48           | Status MB OFF   | For application with Mains |
| 49           | Status GB ON    |                            |
| 50           | Status GB OFF   |                            |

# **Digital Output**

12 digital outputs (DC outputs)

Require common positive (+) VDC

Configuration by USW

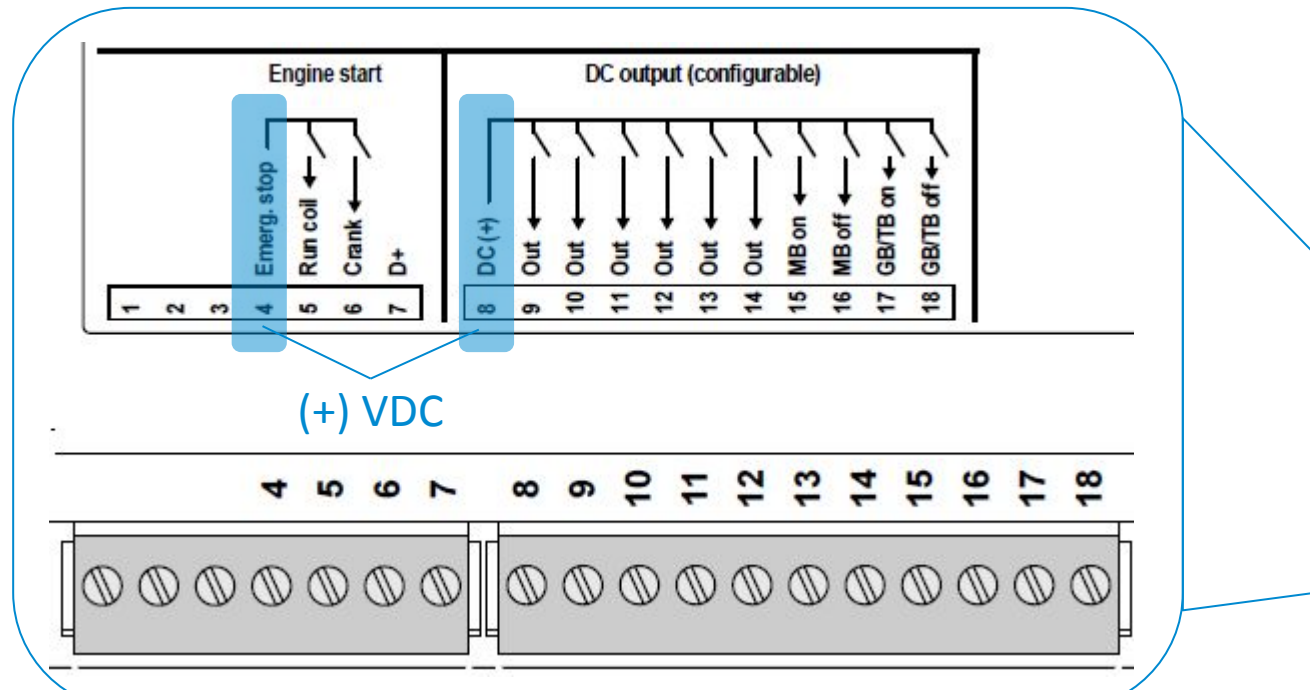

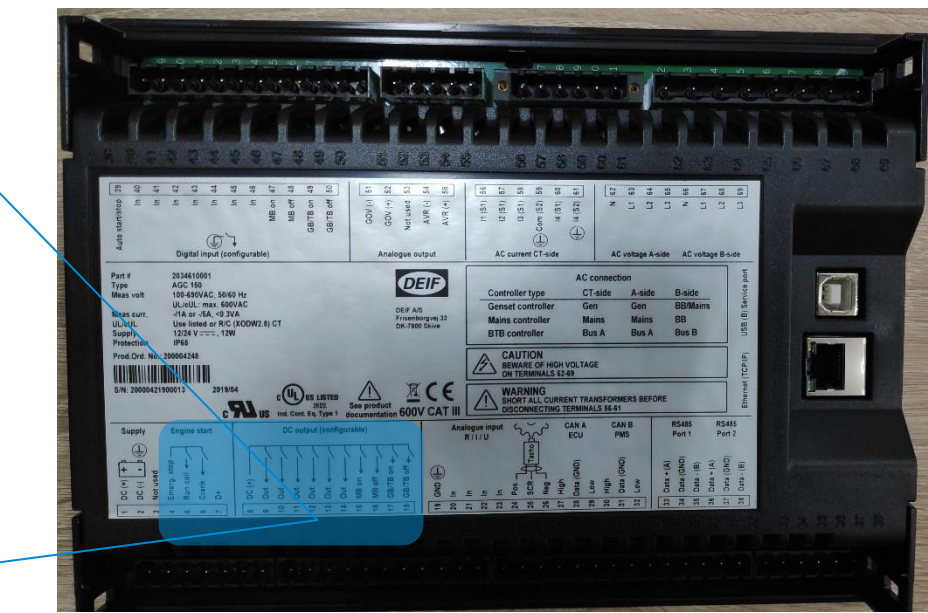

# **Digital Output**

#### Setup digital output

Click icon I/O settings

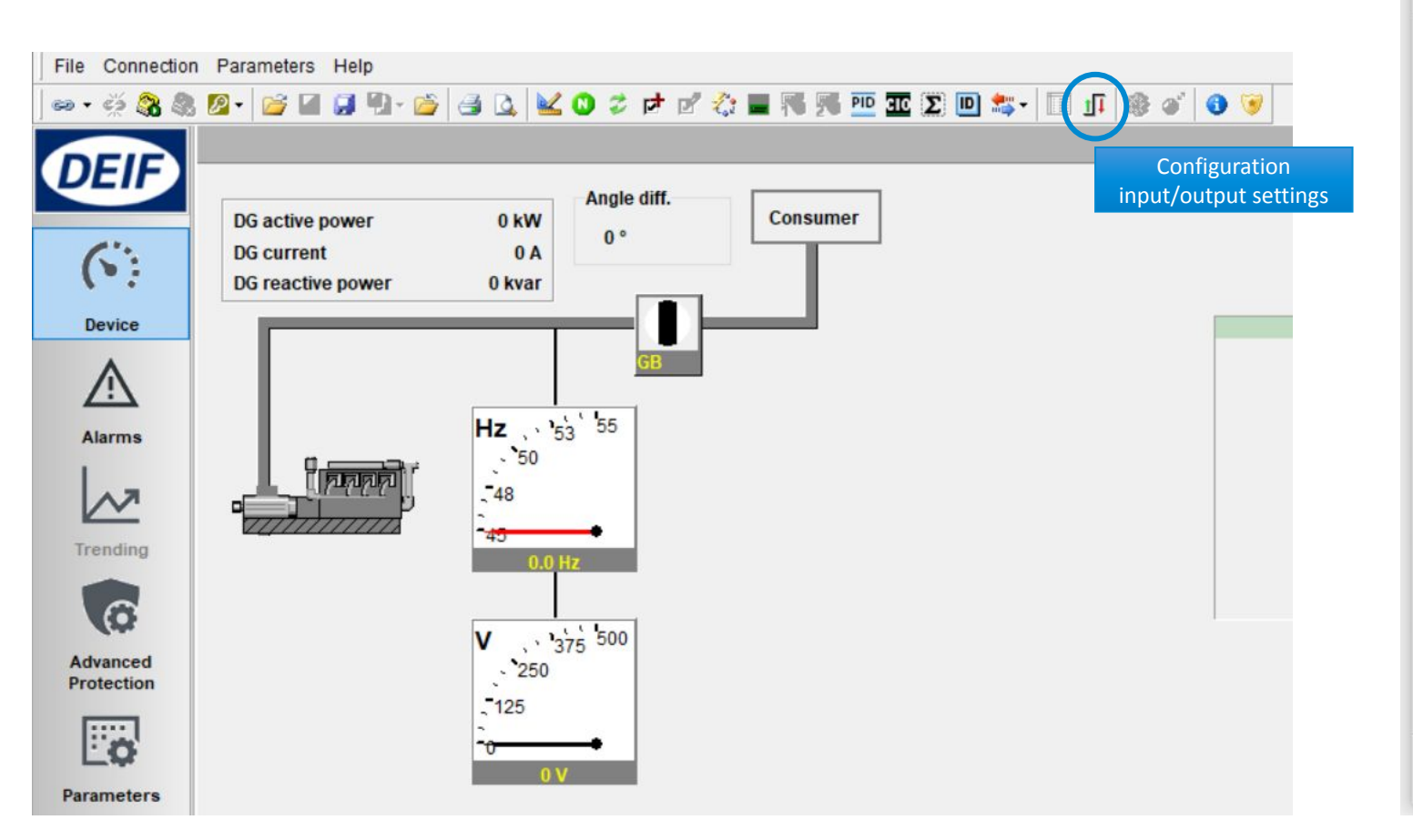

| Ø 1/O settings        |                   | ^ |
|-----------------------|-------------------|---|
| ] 🐘 🐎 🖨 🗅 🖄           |                   |   |
| nputs Outputs         |                   |   |
| Relay 5               |                   | ^ |
| I/O number / function | Run coil 🗸        |   |
| Relay 6               |                   |   |
| I/O number / function | Starter (Crank) 🗸 |   |
| Relay 9               |                   |   |
| I/O number / function | Start prepare 🗸   |   |
| Relay 10              |                   |   |
| I/O number / function | Stop coil 🗸       |   |
| Polay 11              | Stop coil         |   |
| Relay 11              | Double starter    |   |
| I/O number / function | Load group 1      |   |
|                       | Load group 2      |   |
| Relay 12              | Load group 3      |   |
|                       | Load group 4      |   |
| I/O number / function | Load group 5 Y    |   |
| Relay 13              |                   |   |
| I/O number / function | Not used 🗸        |   |
| Relay 14              |                   |   |
| I/O number / function | Not used 🗸        |   |
| Relav 15              |                   | ~ |
|                       |                   |   |

# **Digital output**

Default assignment:

| Terminal no. | Function               | Remarks                       |
|--------------|------------------------|-------------------------------|
| 4            | Common (+) for DO 5-6  | Also serves as Emergency stop |
| 5            | Run coil               |                               |
| 6            | Starter (crank)        |                               |
|              |                        |                               |
| 8            | Common (+) for DO 9-18 |                               |
| 9            | Start prepare          |                               |
| 10           | Stop coil              |                               |
| 11           | Status OK              |                               |
| 12           | Horn                   |                               |
| 13           | Not used               |                               |
| 14           | Not used               |                               |
| 15           | MBON                   | For application with Mains    |
| 16           | MB OFF                 | For application with Mains    |
| 17           | GB ON                  |                               |
| 18           | GB OFF                 |                               |

# Analog Input

#### 4 multi inputs

#### Selectable for:

- 4-20 mA RMI Oil Pressure
- 0-10 VDC RMI Water Temperature
- PT100 RMI Fuel Level
- Binary input

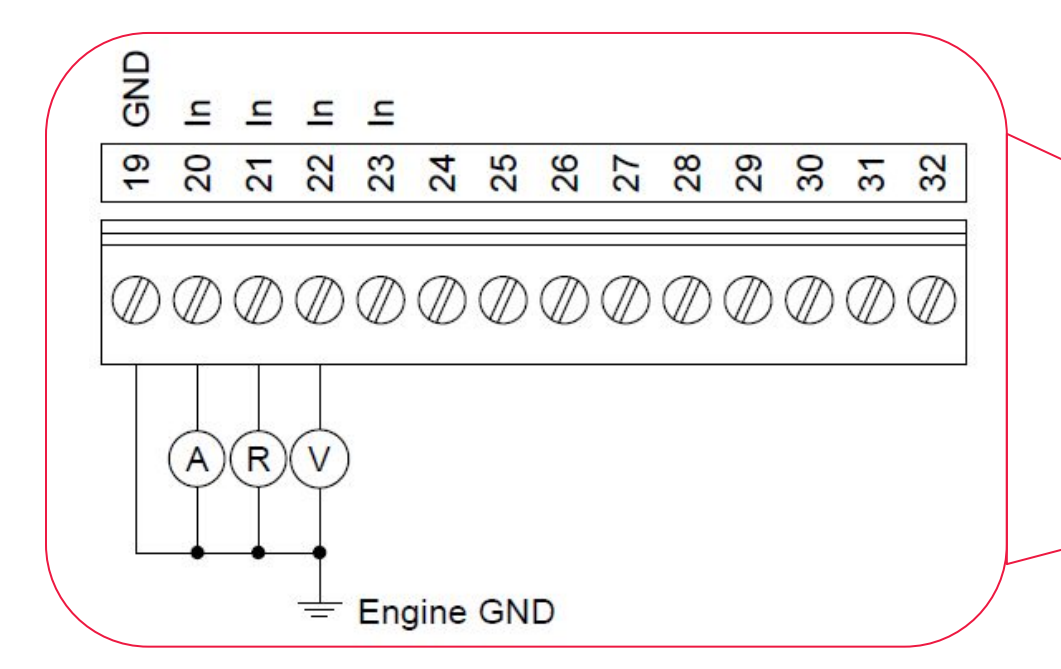

#### Setup by USW

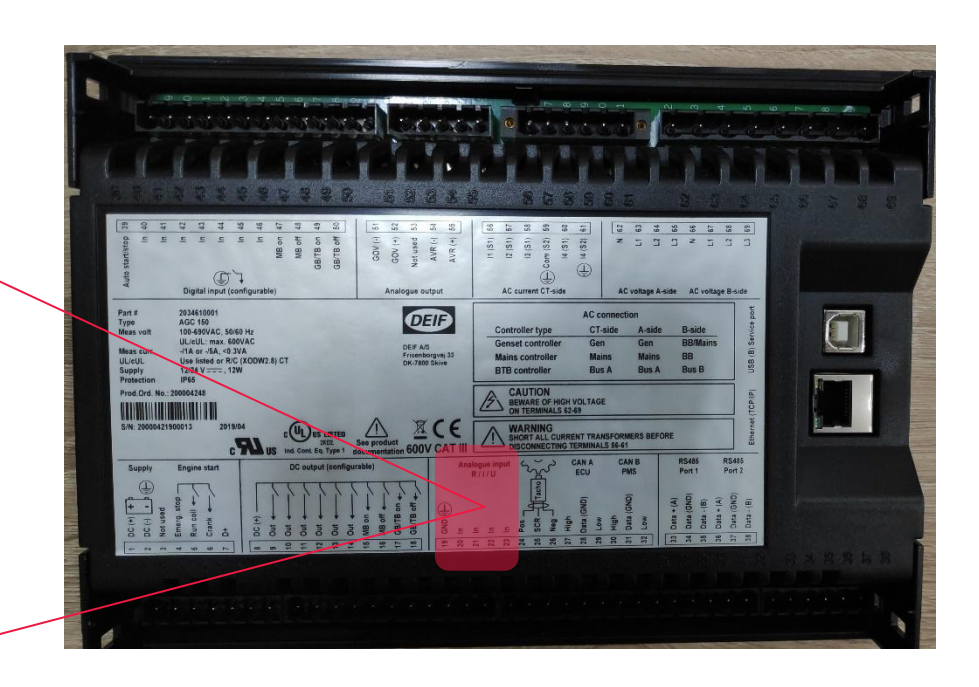

# Analog Input

Configuring multi inputs

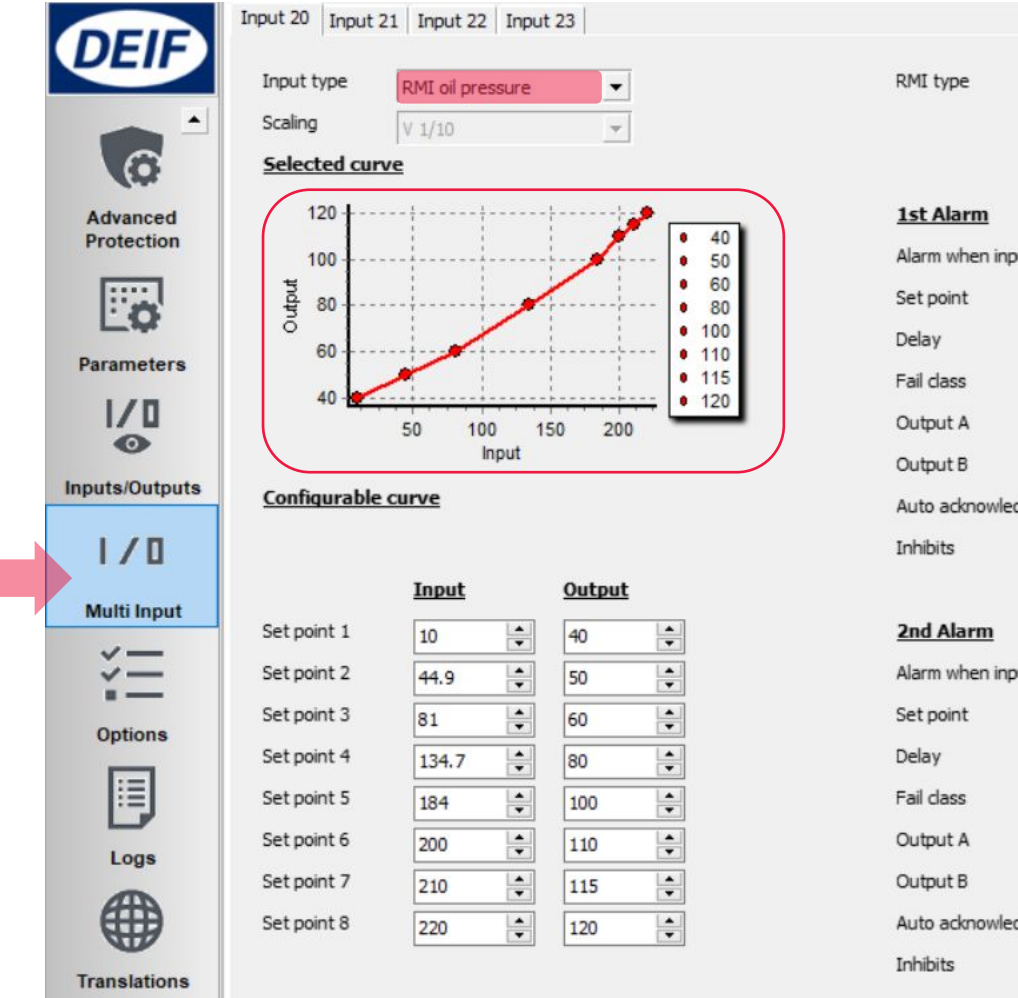

| I type           | Configurable                                                               | ■ Bar/celsius |
|------------------|----------------------------------------------------------------------------|---------------|
|                  | Select RMI Type<br>Configurable                                            |               |
| t Alarm          | Oil pres. type 1 (bar)<br>Oil pres. type 2 (bar)<br>Oil pres. type 4 (bar) |               |
| rm when input is | High                                                                       | •             |
| point            | 5                                                                          |               |
| ay               | 10 🔶 Sec.                                                                  |               |
| class            | Warning                                                                    | •             |
| tput A           | Not used                                                                   | •             |
| tput B           | Not used                                                                   | •             |
| to acknowledge   | OFF                                                                        | •             |
| ibits            | Inhibits                                                                   | •             |

| 2nd Alarm           | Disable  | •    |
|---------------------|----------|------|
| Alarm when input is | High     | •    |
| Set point           | 5        |      |
| Delay               | 10       | Sec. |
| Fail dass           | Warning  | -    |
| Output A            | Not used | -    |
| Output B            | Not used | -    |
| Auto acknowledge    | OFF      | -    |
| Inhibits            | Inhibits | -    |

#### To change text, use Translations

| File Connection | n Parameters Help                            |                              |                |                              |                              |                              |
|-----------------|----------------------------------------------|------------------------------|----------------|------------------------------|------------------------------|------------------------------|
| •• • 💥 🕄 🎗      | s 😰 • 💕 🔙 💭 🖏 • 斷 🤘                          | 3 🖪 🔟 🔘                      | 🦸 🖻 🖻 🕻        | : 🔳 🌃 孎 🎫 🕽                  | 😵 🃭 🗐 - 🗱 🔟 3                | * 党 🛠 🖬 (                    |
| DEIE            | Ana 🏦 🦟 🛠                                    |                              | Ø Find         |                              | - 🗆 X                        | ]                            |
|                 | Master<br>Status Master language<br>Relay 13 | Languag<br>Relay 13          | Search on "Mas | ster language"               | Eind                         | Language 4<br>Relay 13       |
| ž.              | Relay 14<br>Relay 15                         | Relay 14<br>Relay 15         | Find What.     | Case sensitive               | Find ne <u>x</u> t           | Relay 14<br>Relay 15         |
| Options         | Relay 16<br>Relay 17                         | Relay 16<br>Relay 17         |                | From start                   | Close                        | Relay 16<br>Relay 17         |
|                 | Relay 18<br>Digital input 39                 | Relay 18<br>Digital input 39 | F              | Relay 18<br>Digital input 39 | Relay 18<br>Digital input 39 | Relay 18<br>Digital input 39 |
| Coge            | Digital input 40                             | ENGINE FAU                   | LT             | Digital input 40             | Digital input 40             | Digital input 40             |
|                 | Digital input 41                             | Digital input 41             | 1              | Digital input 41             | Digital input 41             | Digital input 41             |
|                 | Digital input 42                             | Digital input 42             | 2 [            | Digital input 42             | Digital input 42             | Digital input 42             |
| Translations    | Digital input 43                             | Digital input 43             | 3 [            | Digital input 43             | Digital input 43             | Digital input 43             |
| - 8             | Digital input 44                             | Digital input 44             |                | Digital input 44             | Digital input 44             | Digital input 44             |
| C.              | Digital input 45                             | Digital input 45             | 5 [            | Digital input 45             | Digital input 45             | Digital input 45             |
| M-Logic & AOP   | Digital input 46                             | Digital input 46             | i (            | Digital input 46             | Digital input 46             | Digital input 46             |
|                 | Digital input 47                             | Digital input 47             |                | Digital input 47             | Digital input 47             | Digital input 47             |
|                 | Digital input 48                             | Digital input 48             | 3 [            | Digital input 48             | Digital input 48             | Digital input 48             |

# Input & Output Status

#### Any digital input/output can be monitored trough USW and display

| File Connection | n Parameters Help   |           |                 |               |         |           |  |
|-----------------|---------------------|-----------|-----------------|---------------|---------|-----------|--|
| - × × &         | ) 🖉 • 🔛 🖬 🕼 🖏 • 🖬 🤮 | i 🖪 🔟 🖉 🖻 | P 🔅 🔳 🕷 🎫       |               | 🔲 🗊 🍪 🕥 | <b>()</b> |  |
| DELE            | Input statu         | s 👬       |                 | Output status |         |           |  |
| DEIF            | Auto start/stop     | 39        | Run coil relay  |               | 5       |           |  |
|                 | Digital input 40    | 40        | Start relay     |               | 6       |           |  |
| - <u>-</u>      | Digital input 41    | 41        | Start Prepare   |               | 9       |           |  |
| 6               | Digital input 42    | 42        | Stop coil relay | 10            |         |           |  |
| 44              | Digital input 43    | 43        | Status ok       |               | 11      |           |  |
| Advanced        | Digital input 44    | 44        | O Horn          | 12            |         |           |  |
| Protection      | O Digital input 45  | 45        | Relay 13        |               | 13      |           |  |
| 1111            | Digital input 46    | 46        | Relay 14        |               | 14      |           |  |
| LO              | Oigital input 47    | 47        | Relay 15        | 15            |         |           |  |
| Darametere      | Digital input 48    | 48        | Relay 16        |               | 16      |           |  |
| Furdineters     | GB pos feedback ON  | 49        | GB ON relay     |               | 17      |           |  |
| 1/0             | GB pos feedback OFF | 50        | GB OFF relay    |               | 18      |           |  |
| 0               | O D+                | 7         |                 |               |         |           |  |
| Inputs/Outputs  | C Emergency stop    | 4         |                 |               |         |           |  |

Ø DEIF utility software - 3.45.0; Connected to "AGC 150 DG" (version 1.00.0 rev. 2617)

| AMF      |         | SEMI |   |    |  |
|----------|---------|------|---|----|--|
| Service  | View    |      |   |    |  |
| Auto sta | art/sto | op   | 0 | 11 |  |
| Digital  | input   | 40   | 0 |    |  |
| Digital  | input   | 41   | 0 |    |  |
| Digital  | input   | 42   | 0 |    |  |
| Digital  | input   | 43   | 0 |    |  |

| AMF S           | EMI |        |
|-----------------|-----|--------|
| Service View    |     |        |
| Run coil relay  | 1   | 0      |
| Start relay     | 0   | (<)    |
| Start Prepare   | 0   | $\sim$ |
| Stop coil relay | 0   |        |
| Status ok       | 1   |        |

|                           | -                       |              |                 |                | _                     |          |                                                                                                    |              |        | -       | _      |          |            | _     |          | -                                                                                                    |
|---------------------------|-------------------------|--------------|-----------------|----------------|-----------------------|----------|----------------------------------------------------------------------------------------------------|--------------|--------|---------|--------|----------|------------|-------|----------|----------------------------------------------------------------------------------------------------|
|                           |                         |              |                 |                | al desailers          |          |                                                                                                    |              |        |         |        |          |            |       |          |                                                                                                    |
| - m - m - m               |                         |              |                 | 2012 ÷         | Ĩ.                    |          | Contraster S                                                                                                    | 2            | n      | 0       |        |          |            |       |          | -                                                                                                    |
|                           | 9                       |              | 90              | 1              |                       | 1        |                                                                                                    |              |        |         | 0      | 63       |            | 0     | )        |                                                                                                    |
|                           |                         |              |                 |                |                       | 00       | 3.99 2                                                                                                    |              | -      |         |        | 100      |            | 11.27 |          |                                                                                                    |
|                           |                         |              | -               | COLOR OF COLOR |                       |          | and the second second s |              |        |         |        |          |            | 5.    |          |                                                                                                    |
| -                         | -                       |              | 115             | 1 20           | 116                   | 1        | - 10                                                                                                    |              | l and  |         |        |          |            |       |          |                                                                                                    |
| 1                         | E.                      | P            |                 | 1              |                       |          |                                                                                                    |              |        | -       |        |          |            |       |          |                                                                                                    |
| enters Conservation       | l'Annes                 | in, Lerre    | -               |                | Leanter               | na fa    | IN INCOME.                                                                                                    | Lennes       | n le   |         | (en    | enn.     |            |       | 1        | 10                                                                                                    |
| 40                        |                         | 25           | 63              | 54             |                       |          | 22                                                                                                    |              |        |         | 50     |          |            | 2     | <b>;</b> | Se                                                                                                    |
|                           |                         |              |                 |                |                       |          | and a barre                                                                                                    |              |        | 1.5     |        |          |            |       |          |                                                                                                    |
| f 50                      | 51                      | 52           | 54              | 55             | 56                    | 51       | 58                                                                                                    | 60           | 61     | 1       | 62     | 63       | 64         | 65    | 99       | 67                                                                                                    |
| B of                      | -) \(                   | (+) \(       | /R (-)          | R (+)          | (S1)                  | (S1)     | (S1)                                                                                                    | (S2)<br>(S1) | (S2)   |         | z      | Ξ        | L2         | L3    | z        | Ξ                                                                                                    |
| GB/T<br>GB/T              | U<br>U<br>U             | GC           | A               | AV             | 5                     | L2       | 13                                                                                                    | Com<br>L4    | )L4    |         |        |          |            |       |          |                                                                                                    |
|                           |                         |              |                 |                |                       |          | (-                                                                                                    | <u>Î</u> )   | (F)    |         |        |          |            |       |          |                                                                                                    |
|                           | 4                       | Analogue     | output          |                |                       | AC cu    | irrent C                                                                                                    | T-side       |        |         | AC v   | oltag    | e A-si     | de    | AC       | volta                                                                                                    |
|                           |                         |              |                 |                |                       |          |                                                                                                    |              |        |         |        | 2        |            |       |          |                                                                                                    |
|                           |                         | L            | DEIF            |                |                       | Control  | llartum                                                                                                    |              | AL     | conn    | ection | n        |            |       |          |                                                                                                    |
|                           |                         |              |                 | -              |                       | Consot   | contr                                                                                                    | ollor        |        | Con Con | 6      | Gen BR/M |            |       | e        |                                                                                                    |
|                           |                         | DEIF         | A/S<br>nborgvej | 33             | Genset controller Gen |          |                                                                                                    |              |        | Mains   |        | Mai      | ins        | 1     | BB/IN    | am                                                                                                    |
|                           |                         | DK-7         | 800 Skive       | •              | BTB controller Bus    |          |                                                                                                    |              | Bus A  |         | Bus    | s A      | 1          | Bus F | 3        |                                                                                                    |
|                           |                         |              |                 |                |                       |          |                                                                                                    |              |        |         |        |          |            |       |          |                                                                                                    |
|                           |                         |              |                 |                | A                     | CA       | UTIO                                                                                                    | N<br>NE HIGH |        | GE      |        |          |            |       |          |                                                                                                    |
|                           | Δ                       | Y            | -               | -              | 1                     | 7 ON     | TERMIN                                                                                                    | ALS 62       | -69    | IOL.    |        |          |            |       |          |                                                                                                    |
| US LISTED                 | (!)                     | X            | . (             | E              |                       | WA       | RNIN                                                                                                    | IG           |        | 11      |        |          |            |       |          |                                                                                                    |
| 2KD2. Sent. Eq. Type 1 do | ee produc<br>ocumenta   | tion 60      | OVCA            | AT III         | <u>[ ]</u>            | SHC DISC | ORT ALI                                                                                                    | L CURR       | ENT TR | ANSFC   | RMEF   | RS BE    | FORE       |       |          |                                                                                                    |
| utput (configura          | ible)                   |              | 1               | Anal           | oque in               | put (    |                                                                                                    | >            | CANA   |         | CAN    | B        | Т          | po    | 485 1    | -                                                                                                    |
|                           |                         |              |                 | -              | R/I/U                 | put      | Z                                                                                                    | 5            | ECU    |         | PMS    | S        |            | n.    | 405 1    |                                                                                                    |
| 111                       | 11                      | 11           |                 |                |                       |          | acho                                                                                                    |              |        |         |        |          |            |       |          |                                                                                                    |
|                           | $\downarrow \downarrow$ | • uo         | 10              | 2              |                       |          |                                                                                                    | >            | (QN    |         | (DN    |          |            | A)    | (QN      | â                                                                                                    |
| * * *                     | 3 on<br>3 off           | S/TB<br>S/TB | 1 C             | E)             |                       |          |                                                                                                    | 7 4          | a (G)  | 3 4     | ta (G  | 2        |            | + (1  | ta (G    | - P                                                                                                    |
| 0 0 0                     | ME                      | GE           |                 | 5 5            | = =                   | - 0      | S S                                                                                                    | Ne           | Dat    | Lo.     | Dat    | Loi      |            | Dat   | Dat      | Dat                                                                                                    |
| 12<br>13<br>14            | 15<br>16                | 17<br>18     | \$              | 20             | 21 22                 | 23       | 25                                                                                                    | 26           | 28     | 29      | 31     | 32       |            | 33    | 34       | 35                                                                                                    |
|                           |                         | 1 10         |                 |                | 100                   |          |                                                                                                    | - 1          |        | ST      |        |          |            |       | 0 6      | SY.                                                                                                    |
|                           |                         | the the      | A CONTRACTOR    | 1              | 1984                  |          | and a                                                                                                    | 1 04         | 19 69  | CV.     | IL NI  | 100      | 0/         |       |          | 281                                                                                                    |
|                           | and the second          |              |                 |                |                       |          | - Control of the second second |              | 12     |         |        |          |            |       | 38       |                                                                                                    |
|                           |                         |              |                 |                |                       |          |                                                                                                    |              |        |         |        |          |            |       |          |                                                                                                    |
|                           |                         |              |                 |                |                       |          |                                                                                                    |              |        |         |        |          |            |       |          |                                                                                                    |
|                           | 00                      | 1 0          | (h)             | -              | 0                     | (A)      | SA O                                                                                                    |              |        |         |        | 6        |            | 0     |          | 1                                                                                                    |
|                           |                         |              | -               | -              | Mai                   | 1        | 0                                                                                                    | 0            | 0      | 0       | -      | 0        | 0          |       |          |                                                                                                    |
|                           |                         |              |                 |                |                       |          |                                                                                                    |              |        |         |        |          |            |       |          |                                                                                                    |
| and the second second     | -                       |              |                 |                | -                     | Here was |                                                                                                    | C. C.        | -      |         | -      | -        | Million of | -     |          |                                                                                                    |
|                           |                         |              |                 |                |                       |          |                                                                                                    |              |        |         |        |          |            |       |          | the second second second second second second second second second second second second second second second se |

### **Analog Regulation**

#### SPEED REGULATION - ANALOG

#### **VOLTAGE REGULATION - ANALOG**

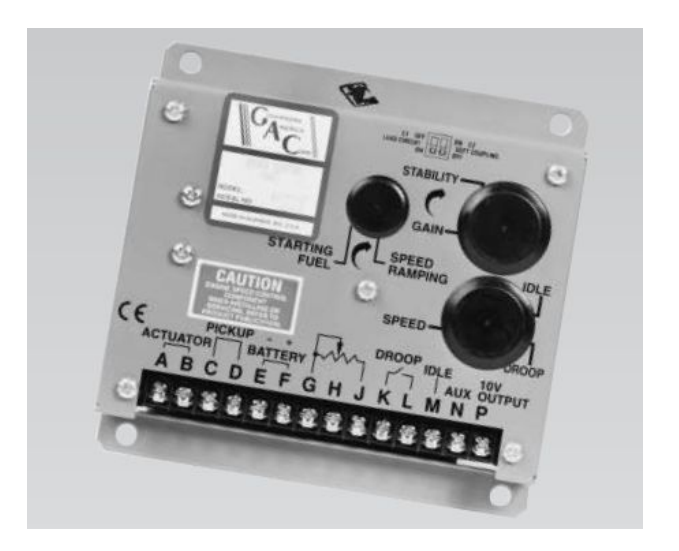

# **Speed Regulation - Analog**

|          |                                                                               |                                 |                                                                                      | <ul> <li>Parameter "Reg.</li> </ul>  | output GOV" (Channel 2781)                                          | ×                                |            |
|----------|-------------------------------------------------------------------------------|---------------------------------|--------------------------------------------------------------------------------------|--------------------------------------|---------------------------------------------------------------------|----------------------------------|------------|
| 1.       | Setup terminal                                                                | analog out                      | out                                                                                  | Set point :                          |                                                                     |                                  |            |
| Par      | Parameter > Engine > Gov > General configuration                              |                                 |                                                                                      |                                      |                                                                     | ~                                |            |
|          | <b>j</b>                                                                      |                                 | <b>J</b>                                                                             | Password level :                     | service                                                             | ~                                |            |
| DEIF     | View mode:      Tree                                                          | () List                         |                                                                                      | Enable High Alarm Inverse proportion | nal                                                                 |                                  |            |
| 41       | Basic settings     Communication                                              |                                 | Gen                                                                                  |                                      | e                                                                   |                                  |            |
| Device   | <ul> <li>Engine</li> <li>Running detection</li> <li>Start sequence</li> </ul> | Reg. output GOV<br>Description: | Selection of regulation output used for governor regulation                          | Inhibits                             | Virie                                                               | K Cancel                         |            |
|          | Stop sequence     Gov     Gov     General configuration                       | Set point:                      | EIC V<br>Relay<br>Analogue Set as analog                                             |                                      | <u>11176</u>                                                        | Mo                               | re setting |
| Alarms   | Kelay configuration     EIC configuration     Speed PID     Manuel step       | Governor output<br>Description: | EIC<br>Transducer selection number in case of analogue output for the speed governor |                                      |                                                                     |                                  |            |
| Trending | Offset for control signal     Regulation failure     Battery/Aux supply       | Output A                        | Disabled V<br>Disabled Set transducer 52                                             | 2                                    |                                                                     |                                  |            |
| 6        | Protections     Maintenance     Shutdown Override                             |                                 | Transducer 55<br>Transducer 52 PWM<br>Transducer 55 PWM                              | 0000                                 | 00000                                                               |                                  |            |
| Advanced | Senerator                                                                     |                                 |                                                                                      |                                      | _                                                                   |                                  | _          |
|          |                                                                               |                                 |                                                                                      | 47<br>48<br>49<br>50                 | 51<br>52<br>53<br>54<br>55                                          | 56<br>57<br>58<br>58             | 60         |
|          |                                                                               |                                 |                                                                                      | 47<br>48<br>49<br>50                 | GOV (-) 51<br>GOV (+) 52<br>Not used 53<br>AVR (-) 54<br>AVR (+) 55 | 56<br>57<br>58<br>58<br>59<br>60 |            |
|          |                                                                               |                                 |                                                                                      | )                                    | Analogue output                                                     |                                  | 26         |

# **Speed Regulation - Analog**

#### 2. Setting analog output range (VDC)

Parameter > Engine > Gov > General configuration > AOUT 52 limits

| DEIF                                     | View mode: () Tree                                                                                                    | ⊖ List                                                                                       |                  |
|------------------------------------------|----------------------------------------------------------------------------------------------------|----------------------------------------------------------------------------------------------|------------------|
| C:<br>Device                             | <ul> <li>&gt; Basic settings</li> <li>&gt; Communication</li> <li>&gt; Engine</li> <li>&gt; Running detection</li> <li>&gt; Start sequence</li> <li>&gt; Stop sequence</li> <li>&gt; Gov</li> </ul> | AOUT 52 Gov Type Description: Setup of analog out 52 for governor type Set point: Adjustable |                  |
|                                          | General configuration     AOUT 52 limits     PWM 52 setup     Relay configuration     EIC configuration     Speed PID     Manuel step                                                               | AOUT 52 Limits Description: Minimum limit for analogue output 52 Set point:  -10 V (-10.5 5) | 100 % <b>10V</b> |
| Trending<br>CC<br>Advanced<br>Protection | Offset for control signal     Regulation failure     Stattery/Aux supply     Protections     Maintenance     Shutdown Override     Senerator                                                        | AOUT 52 Limits Description: Maximum limit for analogue output 52 Set point:  V (-5 10.5)     | 50 %             |

-10V

0%

GOV

# **Speed Regulation - Analog**

#### 3. Setting offset / center

Parameter > Engine > Gov > Offset for control signal

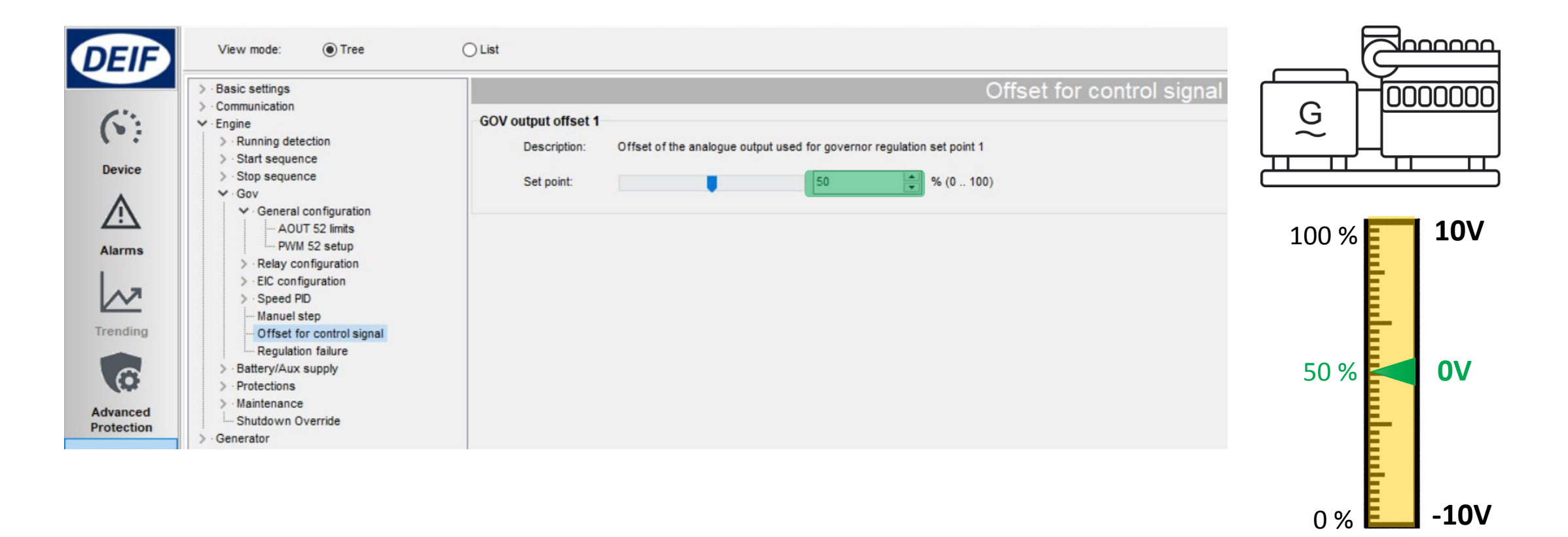

GOV

# Speed Regulation – Analog Gain

1. PID Island

*Parameter > Engine > Gov > Speed PID* 

> Island (analog/EIC)

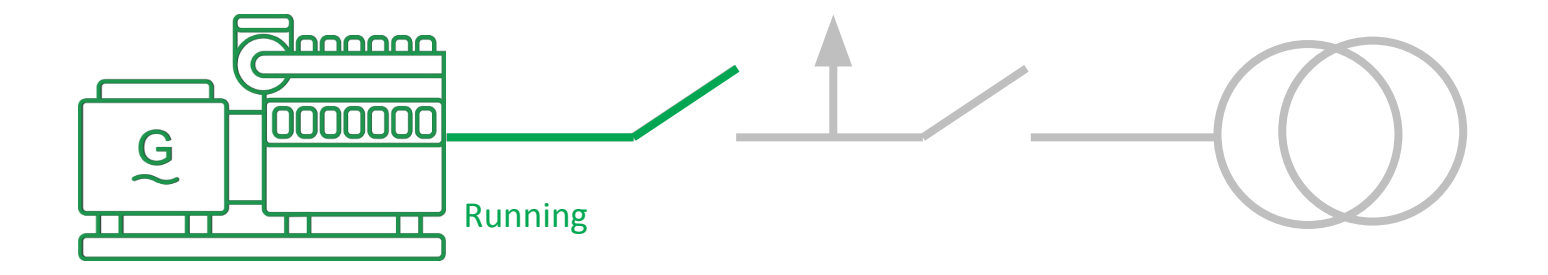

| DEIF                                     | View mode:                                                                                                    | OList                                                                                                    |                     |
|------------------------------------------|----------------------------------------------------------------------------------------------------|----------------------------------------------------------------------------------------------------|---------------------|
|                                          | Basic settings     Communication                                                                                                    |                                                                                                    | Island (analog/EIC) |
| Device                                   | <ul> <li>Engine</li> <li>Running detection</li> <li>Start sequence</li> <li>Stop sequence</li> <li>Gov</li> </ul>                                                                                                    | f Kp       Description:       Proportional gain value of the PID controller for frequency regulation         Set point:       2.5 • • (0 60)            |                     |
|                                          | <ul> <li>&gt; Relay configuration</li> <li>&gt; EIC configuration</li> <li>&gt; EIC configuration</li> <li>✓ Speed PID</li> <li>Island (analog/EIC)</li> <li> Island (relay)</li> <li> Load share (analog/EIC)</li> </ul> | f Ti         Description:       Integral time value of the PID controller for frequency regulation         Set point:       1.5         v       s (060) |                     |
| Trending<br>CC<br>Advanced<br>Protection | Load share (relay)     Mains parallel (analog/EIC)     Mains parallel (relay)     Manuel step     Offset for control signal     Regulation failure                                                                        | f Td<br>Description: Differential time value of the PID controller for frequency regulation<br>Set point: 0 • s (0 2)                                   |                     |

# Speed Regulation – Analog Gain

2. PID Load sharing

*Parameter > Engine > Gov > Speed PID* 

> Load share (analog/EIC)

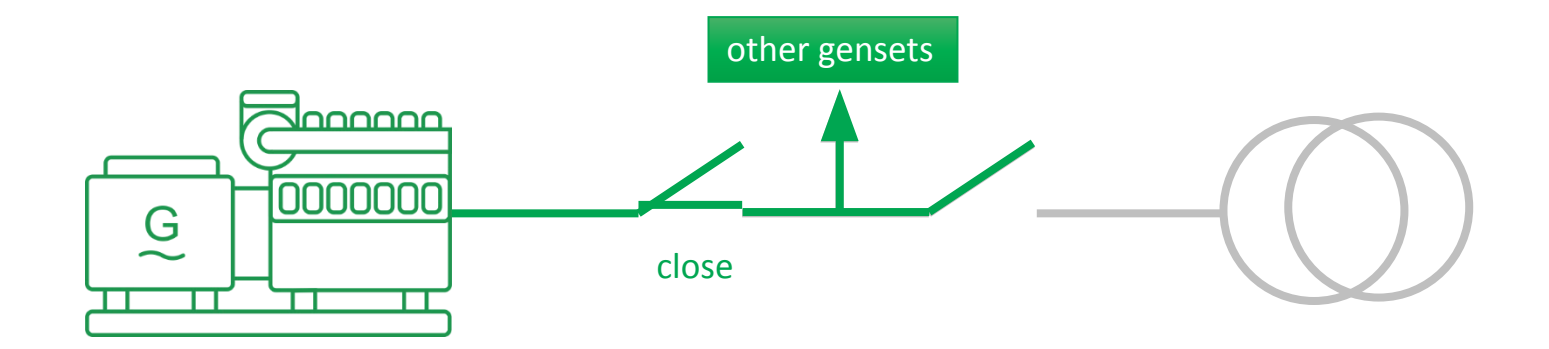

| View mode:   Tree                                                                                                    | ◯ List                                       |                                                                                            |
|----------------------------------------------------------------------------------------------------|----------------------------------------------|--------------------------------------------------------------------------------------------|
| > Basic settings                                                                                                    |                                              | Load share (analog/EIC)                                                                    |
| bevice     bevice     bevice | P loadsh. f Kp<br>Description:<br>Set point: | Proportional gain value of the PID controller for load sharing           2.5         (060) |
| Relay configuration                                                                                                    | P loadsh, f Ti                               |                                                                                            |
| Alarms > EIC configuration<br>Speed PID                                                                                                    | Description:                                 | Integral time value of the PID controller for load sharing                                 |
| Load share (analog/EIC)                                                                                                    | Set point:                                   | 1.5 s (060)                                                                                |
| Trending Load share (relay)                                                                                                    | P loadsh. f Td                               |                                                                                            |
| Mains parallel (relay)                                                                                                    | Description:                                 | Differential time value of the PID controller for load sharing                             |
| Advanced<br>Protection                                                                                                    | Set point:                                   | 0 s (02)                                                                                   |

# Speed Regulation – Analog Gain

3. PID Mains parallel

Parameter > Engine > Gov > Speed PID

> Mains parallel (analog/EIC)

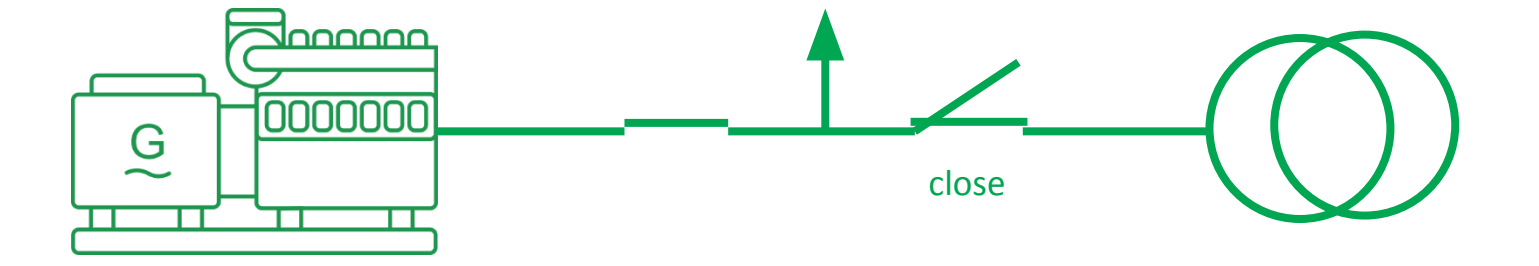

| DEIF                                     | View mode:                                                                                                    | ⊖ List                                                                                                    |                                                                                                    |
|------------------------------------------|----------------------------------------------------------------------------------------------------|----------------------------------------------------------------------------------------------------|----------------------------------------------------------------------------------------------------|
|                                          | Basic settings     Communication                                                                                                    | Mains parallel (analog/EIC)                                                                                                    |                                                                                                    |
| Device                                   | Communication     Engine     Running detection     Start sequence     Stop sequence     Gov     Gov                                                                                                    | P Kp         Description:       Proportional gain value of the PID controller for power regulation         Set point:       2.5         (060)            |                                                                                                    |
| Alarms                                   | <ul> <li>General configuration</li> <li>Relay configuration</li> <li>EIC configuration</li> <li>Speed PID</li> <li>Island (analog/EIC)</li> <li>Island (relay)</li> <li>I od share (analog/EIC)</li> </ul> | General configuration     Relay configuration     EIC configuration     Speed PID     Island (analog/EIC)     Island (relay)     Load share (analog/EIC) | P Ti Description: Integral time value of the PID controller for power regulation Set point: 1.5 s (060) |
| Trending<br>CC<br>Advanced<br>Protection | Load share (relay)     Mains parallel (analog/EIC)     Mains parallel (relay)     Manuel step     Offset for control signal     Regulation failure     Battery/Aux supply                                  | P Td<br>Description: Differential time value of the PID controller for power regulation<br>Set point: 0 s (02)                                           |                                                                                                    |

# Voltage Regulation - Analog

| 1. Setup termina                                                                                                    | I analog output                                                                                                    | Parameter "Reg. output AVR" (Channel 2782)      Set point :      Analogue                                                                                                    |              |
|----------------------------------------------------------------------------------------------------|----------------------------------------------------------------------------------------------------|----------------------------------------------------------------------------------------------------|--------------|
| Parameter > Generato                                                                                                    | or > AVR > General configuration                                                                                                    | Password level : v                                                                                                    | -            |
| View mode:  Tree                                                                                                    | OList                                                                                                    | High Alarm                                                                                                    |              |
| <ul> <li>Basic settings</li> <li>Communication</li> <li>Engine</li> <li>Generator</li> <li>Alarms</li> <li>Communication</li> <li>Engine</li> <li>Generator</li> <li>Alconfiguration</li> <li>Alarms</li> <li>General configuration</li> <li>Relay configuration</li> <li>Relay configuration</li> <li>Voltage PID</li> <li>Manuel step</li> <li>Offset for control signal</li> <li>Regulation failure</li> <li>Voltage protections</li> <li>Frequency protections</li> <li>Reactive power protections</li> <li>Reactive power protections</li> <li>Busbar</li> <li>Busbar</li> <li>Synchronisation</li> <li>Power set points</li> <li>Power management</li> <li>VO settings</li> </ul> | Reg. output AVR         Description:       Selection of regulation output used for AVR regulation         Set point:       Analogue         AVR output         Description:       Transducer selection number in case of analogue output for the voltage reg         Output A       Transducer 55 | eneral confi<br>Auto acknowledge<br>whibits<br>gulator                                                                                                    | More setting |
|                                                                                                    |                                                                                                    | (+) AVR (+)<br>Avra of the second of the second | 32           |

# Voltage Regulation - Analog

#### 2. Setting analog output range & center

Parameter > Generator > AVR > General configuration > AOUT 55 limits

Parameter > Generator > AVR > Offset for control signal

| DEIF                 | View mode:                                                                                           | List                                                                                                    |             |            |
|----------------------|----------------------------------------------------------------------------------------------------|----------------------------------------------------------------------------------------------------|-------------|------------|
|                      | > · Basic settings                                                                                   | AOUT 55 Limits                                                                                                    |             |            |
| Device               | Communication     Engine     Generator     AC configuration     AVR     General configuration        | AOUT 55 AVR Type Description: Setup of analog out 55 for AVR type Set point: Adjustable                                          |             |            |
| <u>\i</u>            | AOUT 55 Limits     Relay configuration     DAVR configuration                                        | AOUT 55 Limits                                                                                                    | 100 %       | <b>10V</b> |
| Alarms               | Voltage PID     Manuel step     Offset for control signal                                            | Description:       Minimum limit for analogue output 55         Set point:       -10         V (-10.5 5)                         |             |            |
| Trendin              | View mode:  Tree  View mode:  Tree  · Basic settings · Communication                                 | OList<br>Offset for control                                                                                                    | signal 50 % | <b>0V</b>  |
| Advance<br>Protectio | Device     > Engine       V Generator     > AC configuration       V AVR     > General configuration | AVR output offset 1<br>Description: Offset of the analogue output used for AVR regulation set point 1<br>Set point: 50 % (0 100) |             |            |
| Paramete             | Alarms                                                                                               |                                                                                                    | 0 %         | -10V       |
|                      | Manuel step<br>Offset for control signal<br>Regulation failure                                       |                                                                                                    | AVR         |            |

# Voltage Regulation – Analog Gain

#### Same principle with speed PID

#### Parameter > Generator > AVR > Voltage PID >

- □ Island (analog/EIC)
- □ Load share (analog/EIC)
- □ Mains parallel (analog/EIC)

| DEIF                   | View mode:  Tree  S · Basic settings Communication C · Engine                                                                                                    | U Kp                                                                                                    |                                                                                                    |                                                                                                    |              |                            | Island (analog/EIC)                                |                                                  | 1                    |
|------------------------|----------------------------------------------------------------------------------------------------|----------------------------------------------------------------------------------------------------|----------------------------------------------------------------------------------------------------|----------------------------------------------------------------------------------------------------|--------------|----------------------------|----------------------------------------------------|--------------------------------------------------|----------------------|
| Device                 | Generator     AC configuration     AVR     Seneral configurat                                                                                                    | Basic settings     Communication     Engine                                                                                                    |                                                                                                    | Q loadsh. U Kp                                                                                                    |              |                            | Load                                               | share (analog/EIC)                               |                      |
| Alarms                 | <ul> <li>General configuration</li> <li>Relay configuration</li> <li>DAVR configuration</li> <li>DAVR configuration</li> <li>Voltage PID</li> <li>Island (analog)</li> <li>Island (relay)</li> <li>Load share (ar</li> <li>Mains parallel</li> <li>Mains parallel</li> <li>Manuel step</li> <li>Offset for controls</li> <li>Regulation failure</li> <li>Voltage protections</li> <li>Current protections</li> </ul> | Generator     AC configuration     AVR     General configuration     Relay configuration     DAVR configuration     OAVR configuration     Voltage PID     General canalog/     General canalog/     General canalogeneral canalogeneral canalog/     General canalog/     General ca | or<br>configuration<br>} Basic settings<br>> Communication<br>> Engine<br>> Generator<br>DAVR configuration<br>Voltage PID<br>- Island (analog/EI<br>> Basic settings<br>> Communication<br>> AC configuration<br>> AVR<br>> General configuration<br>> Relay configuration<br>> Relay configuration<br>> Relay configuration |                                                                                                    | Q Кр         | Description:<br>Set point: | Proportional gain value of the PID controller for  | Mains pa<br>r reactive power regulation<br>(060) | arallel (analog/EIC) |
| Advanced<br>Protection |                                                                                                    | Mains parallel (     Manuel step     Offset for control s     Regulation failure     Voltage protections     Offset for control s     Mains parallel (     Mains parallel (  |                                                                                                    | R configuration<br>ge PID<br>sland (analog/EIC)<br>sland (relay)<br>oad share (analog/EIC)<br>oad share (relay)<br>lains parallel (analog/EIC)<br>lains parallel (relay) | Q TI<br>Q Td | Description:<br>Set point: | Integral time value of the PID controller for read | ctive power regulation                           |                      |
|                        |                                                                                                    | Voltage protections     Current protections                                                                                                    | → Manu<br>→ Offse<br>→ Regu<br>> · Voltage p<br>> · Current p                                                                                                    | el step<br>et for control signal<br>lation failure<br>rotections<br>rotections                                                                                           |              | Description:<br>Set point: | Differential time value of the PID controller for  | s (02)                                           |                      |

# **Analog Regulation Status**

#### Check **Device**

- > Governor reg.
- > AVR reg.

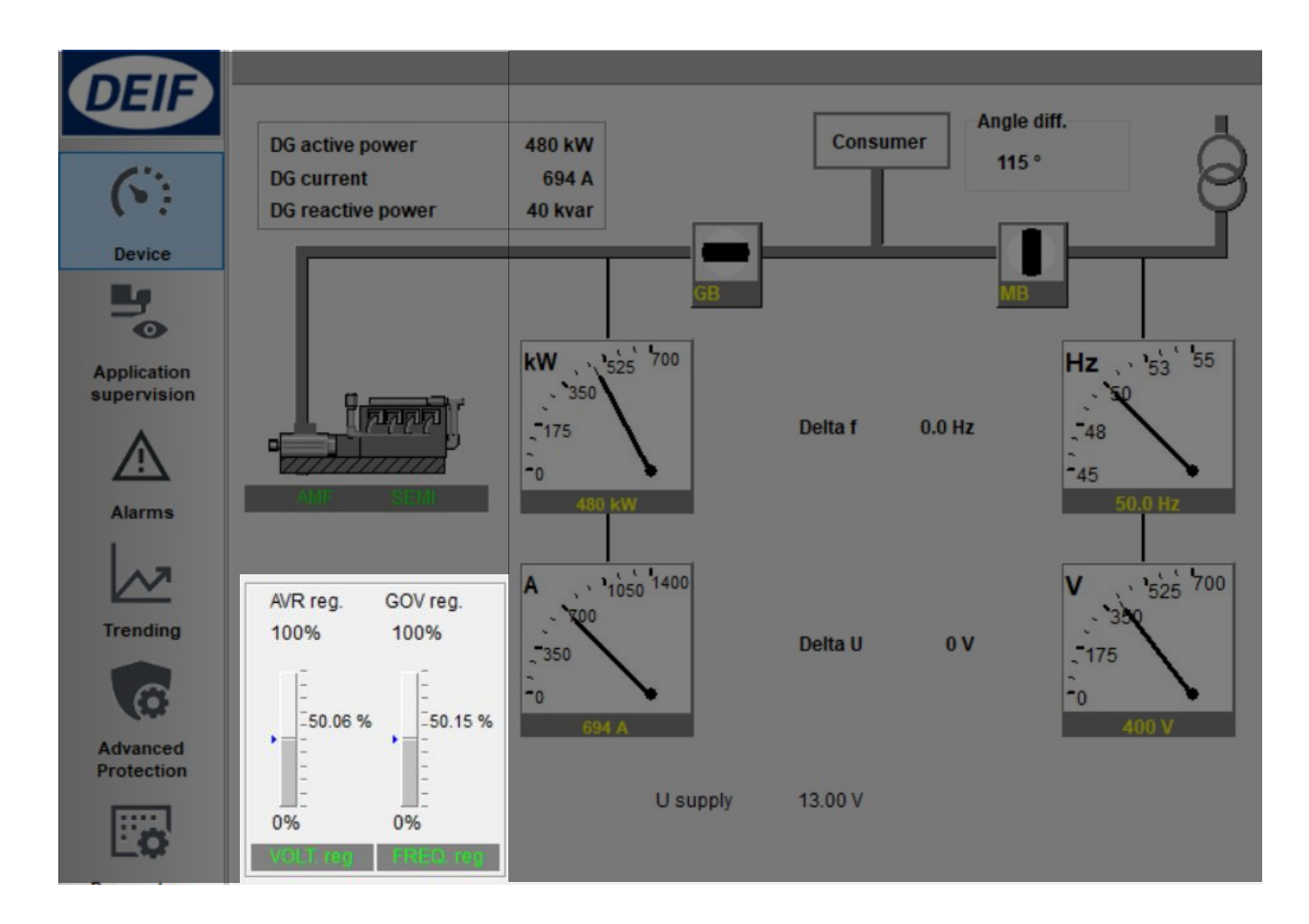

|                                                                                                    |                                                                                                    | 6             | ) 1)           | 0             |          |                                                                                                    |                                      |                    | m               | •                 | 0    | •                                                            |       |              |                                                 | )           | 9        |  |
|----------------------------------------------------------------------------------------------------|----------------------------------------------------------------------------------------------------|---------------|----------------|---------------|----------|----------------------------------------------------------------------------------------------------|--------------------------------------|--------------------|-----------------|-------------------|------|--------------------------------------------------------------|-------|--------------|-------------------------------------------------|-------------|----------|--|
| 12                                                                                                    | F                                                                                                    | 1             | 9<br>9         | Ľ             | 1        |                                                                                                    |                                      | .1                 |                 | 1                 |      | 1                                                            |       | L            |                                                 | 1           |          |  |
| GB/TB on 49 49 40 GB/TB off 50 GC                                                                                                    | GOV (-) 51                                                                                                    | CS (+) Analog | off AVR (L) 54 | AVR (+) 55 54 | 22       | L1 (S1) 56                                                                                                    | L2 (S1) 57<br>L3 (S1) 58<br>58<br>58 | ± ⊕ Com (S2) 59 51 | P L4 (S1) 60 50 | (H) L4 (S2) 61 20 |      | N 62                                                         | Eg [] | 79 27 re A-s | F1 65 64                                        | 999 N<br>AC | r1 67 60 |  |
| DEIF A/S<br>Frisenborgvej 33<br>DK-7800 Skive                                                                                                    |                                                                                                    |               |                |               |          | AC o<br>Controller type CT<br>Genset controller Ge<br>Mains controller Ma<br>BTB controller Bu                     |                                      |                    |                 |                   |      | onnection<br>-side A-side<br>n Gen<br>ins Mains<br>s A Bus A |       |              | B-side<br>BB/Main:<br>BB<br>Bus B               |             |          |  |
| <b>) US LISTED</b><br>2KD2. Se<br>nt. Eq. Type 1 do                                                                                                    | A produce produce prod | tion 6        |                |               |          | WARNING           SHORT ALL CURRENT TRANSFORMERS BEFORE           DISCONNECTING TERMINALS 56-61                    |                                      |                    |                 |                   |      |                                                              |       |              |                                                 |             |          |  |
| utput (configurable)<br>Analic<br>D ont<br>t 13<br>O nt t<br>t 13<br>O nt t<br>t 13<br>O nt t<br>t 14<br>O nt t<br>t 14<br>O nt t<br>t 14<br>O nt t<br>t 0<br>U t t<br>t 0<br>U t t 0<br>U t t 0<br>U t t 0<br>U t 0<br>U |                                                                                                    |               |                |               | R /      | 22 In<br>23 In<br>23 In<br>24 Pos<br>25 SCR<br>26 Neg<br>27 High<br>27 High<br>28 Data (GND)<br>28 Data<br>20 Iour |                                      |                    |                 |                   |      | 31 Deta (GND) SWd AVS                                        |       |              | 33 Data + (A)<br>34 Data (GND)<br>35 Data - (B) |             |          |  |
|                                                                                                    | St. 1                                                                                                    |               |                | 1a 1          | 8).<br>1 | 1                                                                                                    |                                      |                    | 22              | 120               | - 24 | 25                                                           | 26    |              | i i                                             | 20          | 32       |  |
| e e ()                                                                                                    |                                                                                                    | Ø (           |                | •             | •        |                                                                                                    |                                      |                    |                 |                   | •    |                                                              |       |              |                                                 | 80          |          |  |

### **Relay regulation**

#### SPEED REGULATION - RELAY

#### **VOLTAGE REGULATION - RELAY**

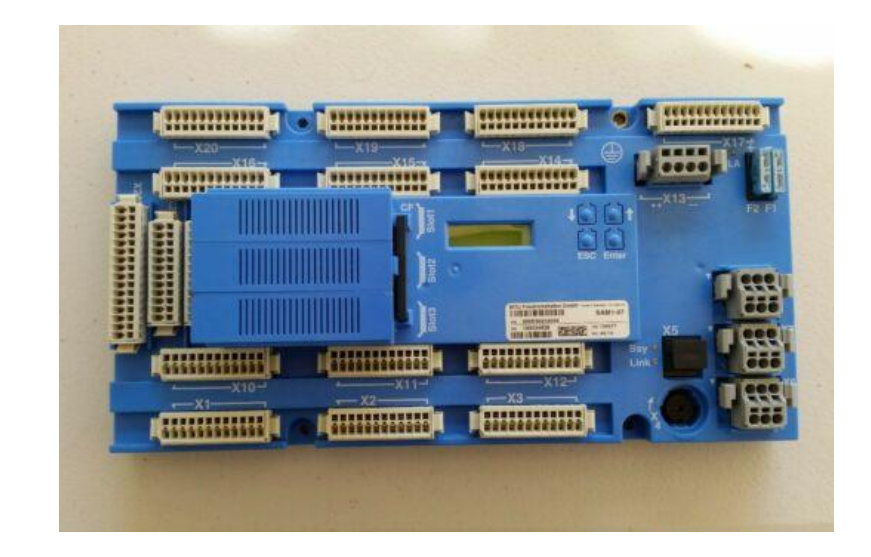
1. Change Gov setting to relay

Parameter > Engine > Gov > General configuration

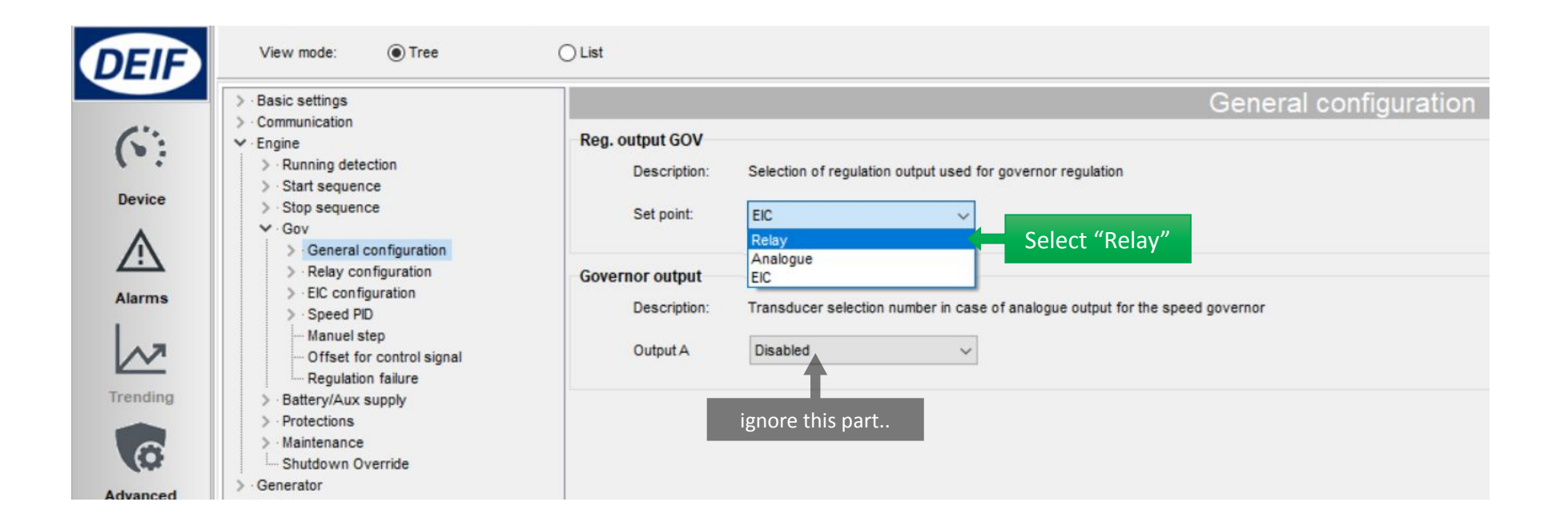

2. Setup pulse signal and choosing relay terminals

Parameter > Engine > Gov > Relay configuration > Output and period

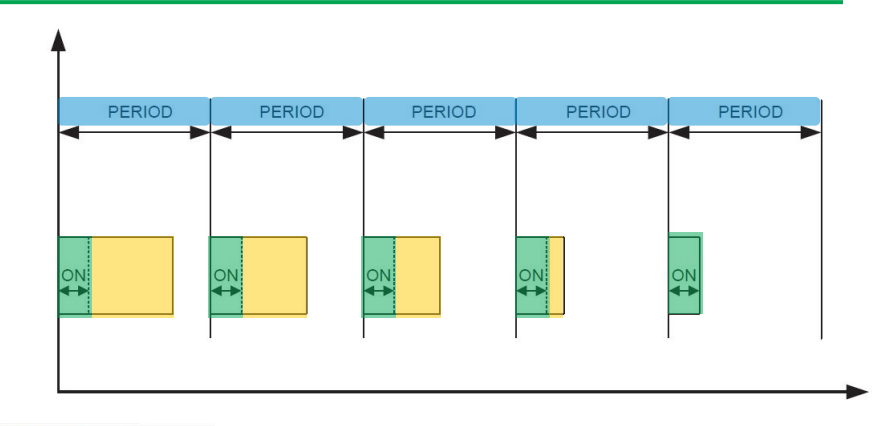

| > Basic settings                                                                                                    | Output and pe                                                                                                    |
|----------------------------------------------------------------------------------------------------|----------------------------------------------------------------------------------------------------|
| Communication     Communication     Communication     Communication     Sequence     Start sequence     Stop sequence     Sequence     Sequence      | GOV ON time         Description:       The min. ON time of the relay outputs used for governor relay regulation         Set point:       500 ms (10 6500) |
|                                                                                                    | GOV period time Description: The regulator period time used for governor relay regulation                                                                 |
| Ing Battery/Aux supply Control signal Control signal Control signa | Set point:     2500     ms (250 32500)       Output A     Terminal 13     Increase       Output B     Terminal 14     Decrease                            |

3. Setup speed Gain

#### Parameter > Engine > Gov > Speed PID >

- □ Island (relay)
- □ Load share (relay)
- □ Mains Parallel (relay)

| View mode:         | Tree                                                                                                    | ) List<br>f deadband                                                                                                    | Island (relay)                                                                                                    |
|--------------------|----------------------------------------------------------------------------------------------------|----------------------------------------------------------------------------------------------------|----------------------------------------------------------------------------------------------------|
| Device Starts      | Basic settings     Communication     Engine     Nunning detection                                                                                                    | P LS f deadband                                                                                                    | Load share (relay)                                                                                                    |
| Alarms<br>Treading | <ul> <li>Start sequence</li> <li>Stop sequence</li> <li>Gov</li> <li>General configuration</li> <li>Relay configuration</li> <li>EIC configuration</li> <li>EIC configuration</li> <li>Speed PID</li> <li>Island (analog/EIC)</li> <li>Island (relay)</li> <li>Load share (analog/<br/>Load share (relay)</li> <li>Mains parallel (analo<br/>Mains parallel (relay)</li> <li>Manuel step</li> <li>Offset for control signal</li> <li>Regulation failure</li> <li>Battery/Aux supply</li> </ul> | <ul> <li>&gt; · Basic settings</li> <li>&gt; · Communication</li> <li>&gt; · Engine</li> <li>&gt; · Running detection</li> <li>&gt; · Start sequence</li> <li>&gt; · Stop sequence</li> <li>&gt; · Gov</li> <li>&gt; · General configuration</li> <li>&gt; · Relay configuration</li> <li>&gt; · EIC configuration</li> <li>&gt; · EIC configuration</li> <li>&gt; · Speed PID</li> <li>- · Island (relay)</li> <li>- Load share (analog/EIC)</li> <li>- · Mains parallel (analog/EIC)</li> <li>- · Manuel step</li> <li>- Offset for control signal</li> <li>- Regulation failure</li> </ul> | Mains parallel (relay)  P deadband  Description: Deadband of the controller for frequency regulation  Set point:  P Kp relay  Description: Proportional gain value of the controller for frequency regulation  Set point:  (0100) |

**Regulation Deadband** 

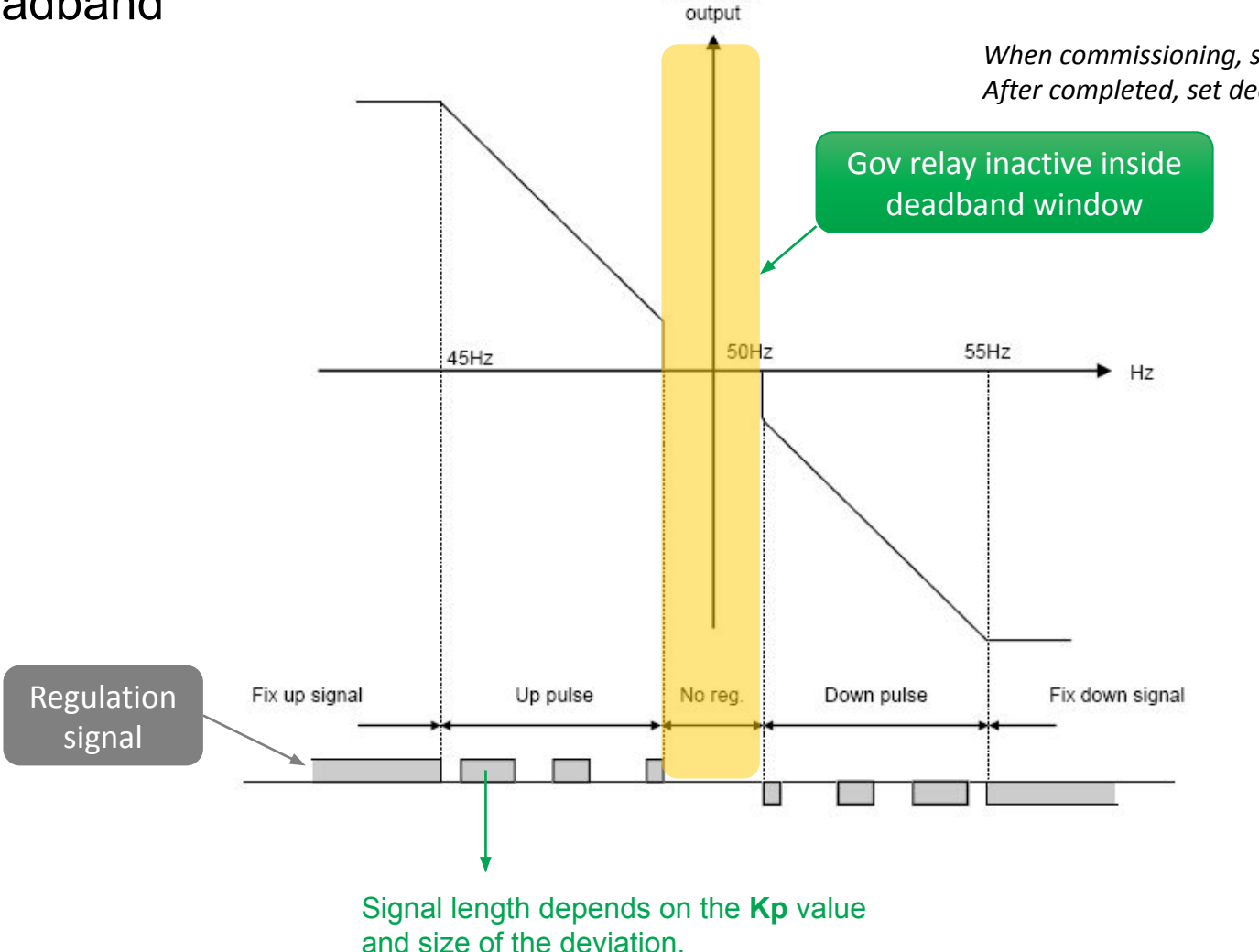

Regulator

When commissioning, set deadband to minimum to check genset response After completed, set deadband back to prolong relay lifetime

### Voltage Regulation - Relay

1. Change AVR setting to relay

Parameter > Generator > AVR > General configuration

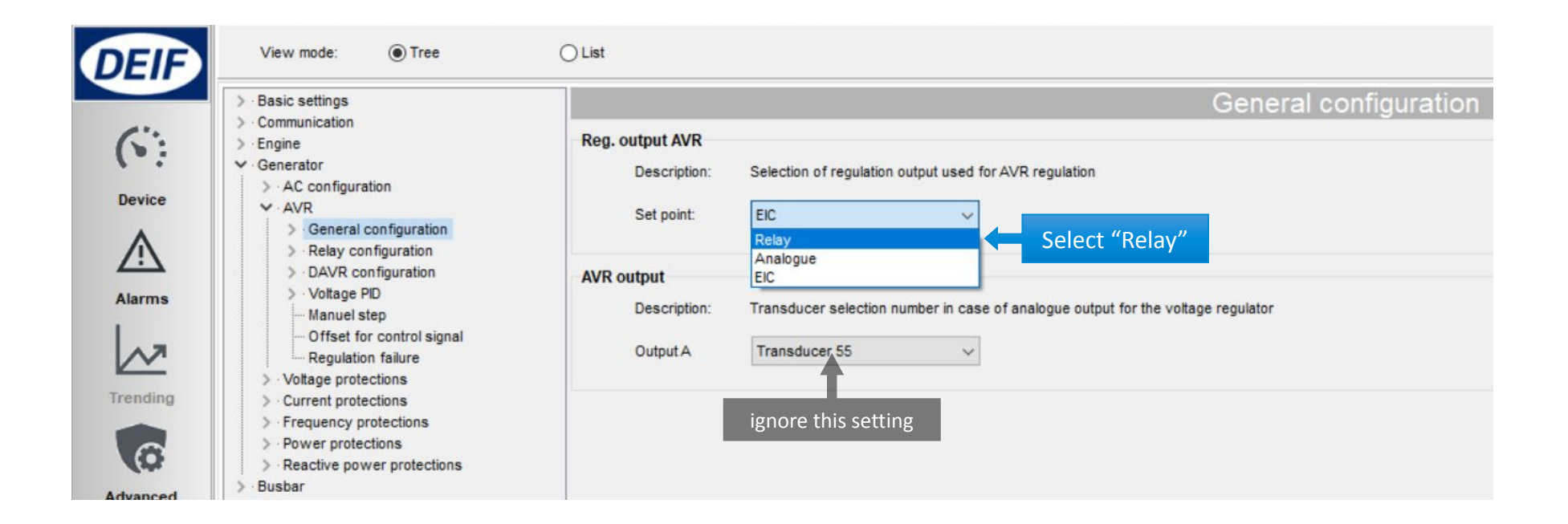

### Voltage Regulation - Relay

2. Setup pulse signal and choosing relay terminals

Parameter > Generator > AVR > Relay configuration > Output and period

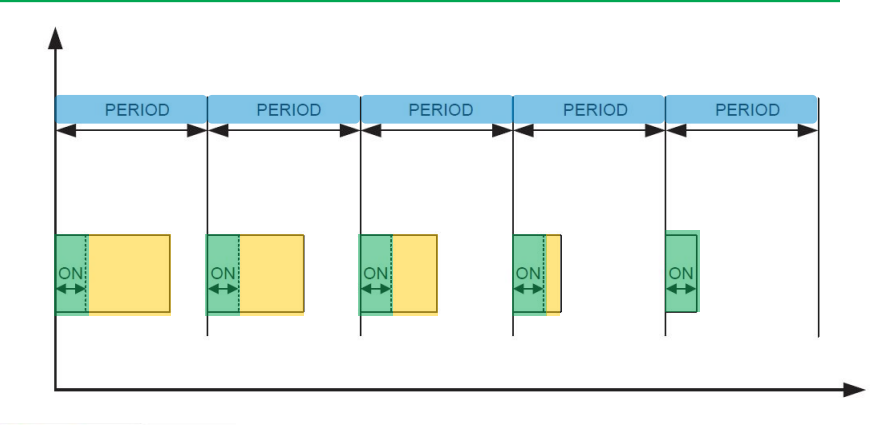

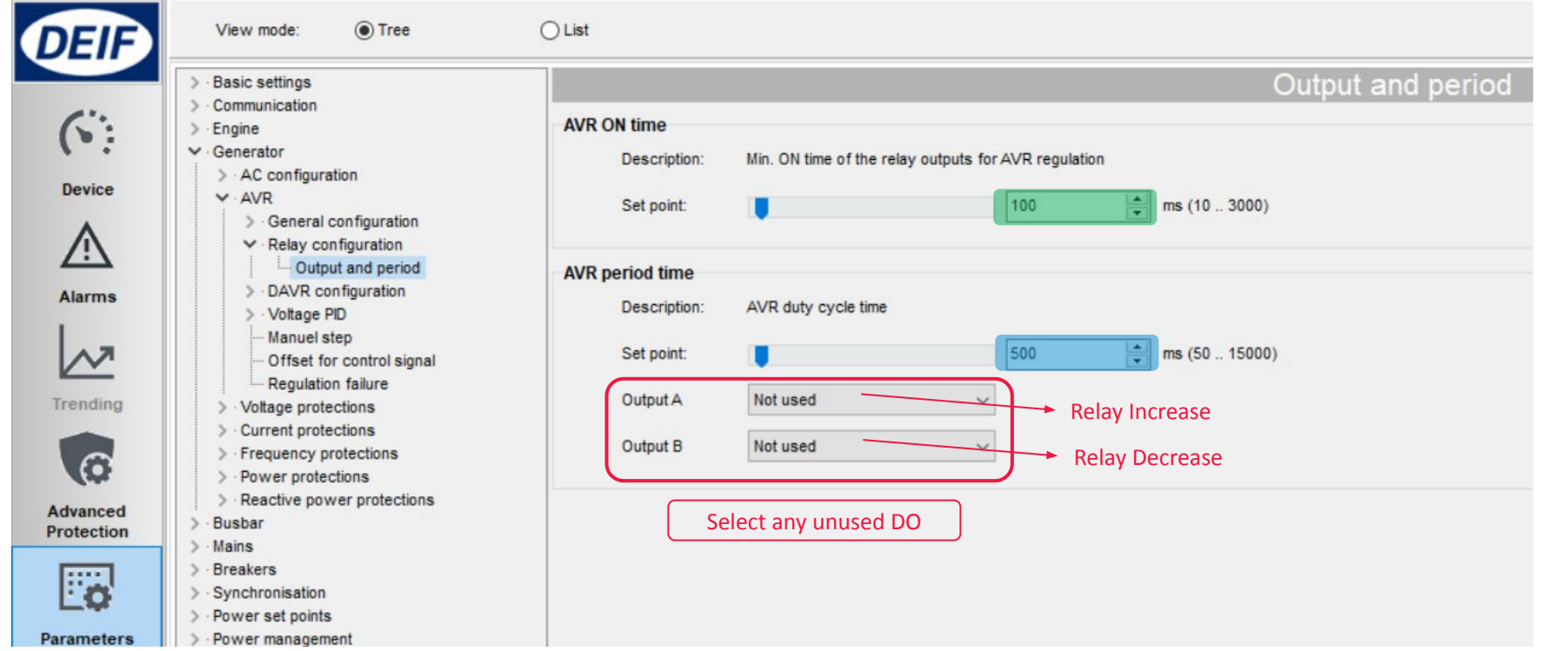

### Voltage Regulation - Relay

3. Setup voltage Gain

#### Parameter > Generator > AVR > Voltage PID >

- □ Island (relay)
- □ Load share (relay)
- □ Mains Parallel (relay)

When commissioning, set deadband to minimum to check genset response After completed, set deadband back to prolong relay lifetime

|                        | View mode:                                                                                         | Tree     List                                                                                                    |                                                                                                    | Island (relay)                                                                                                    |
|------------------------|----------------------------------------------------------------------------------------------------|----------------------------------------------------------------------------------------------------|----------------------------------------------------------------------------------------------------|----------------------------------------------------------------------------------------------------|
| Advanced<br>Protection | <ul> <li>Engine</li> <li>Generator</li> <li>AC configu</li> <li>AVR</li> <li>Generation</li> </ul> | <ul> <li>&gt; Basic settings</li> <li>&gt; Communication</li> <li>&gt; Engine</li> <li>&gt; Generator</li> <li>&gt; AC configuration</li> </ul>                                                                                                    | Q LS U deadband<br>Description: Deadband of the volta                                                                                                    | age regulation in load sharing                                                                                                    |
| Parameters             | <ul> <li>✓ Relay of<br/>— Our<br/>→ DAVR (<br/>✓ Voltage<br/>— Isla<br/>— Loi<br/>— Loi</li> </ul> | <ul> <li>AVR</li> <li>General configuration</li> <li>Relay configuration</li> <li>DAVR configuration</li> <li>Voltage PID</li> <li>Island (analog/EIC)</li> <li>Island (relay)</li> <li>Load share (analog/EIC)</li> <li>Load share (relay)</li> <li>Mains parallel (analog/EIC)</li> <li>Mains parallel (relay)</li> <li>Manuel step</li> <li>Offset for control signal</li> <li>Regulation failure</li> <li>Voltage protections</li> <li>Current protections</li> </ul> | <ul> <li>Basic settings</li> <li>Communication</li> <li>Engine</li> <li>Generator</li> <li>AC configuration</li> <li>AVR</li> <li>General configuration</li> <li>Relay configuration</li> <li>DAVR configuration</li> <li>DAVR configuration</li> <li>Solution</li> <li>Voltage PID</li> <li>Island (analog/EIC)</li> <li>Island (relay)</li> <li>Load share (analog/EIC)</li> <li>Load share (relay)</li> <li>Mains parallel (analog/EIC)</li> <li>Mains parallel (relay)</li> <li>Manuel step</li> <li>Offset for control signal</li> <li>Regulation failure</li> </ul> | Q deadband       Description:       Deadband of the controller for reactive power regulation         Set point:       2       *       % (0 10)         Q Kp relay       Description:       Proportional gain value for the reactive power regulation         Set point:       10       *       (0 100) |

### **Relay Regulation Status**

#### Check Device

- > Governor reg.
- > AVR reg.

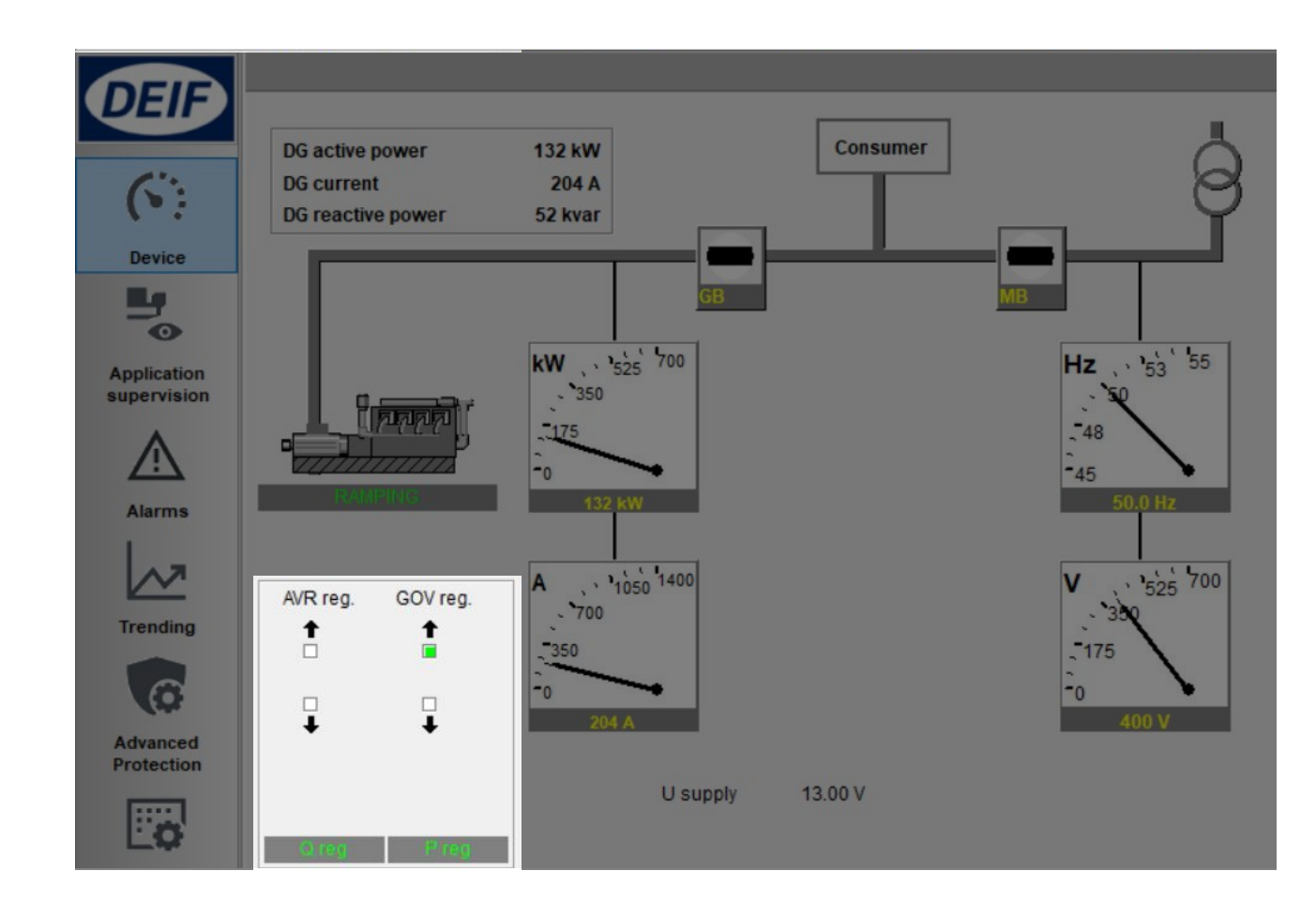

### Synchronisation

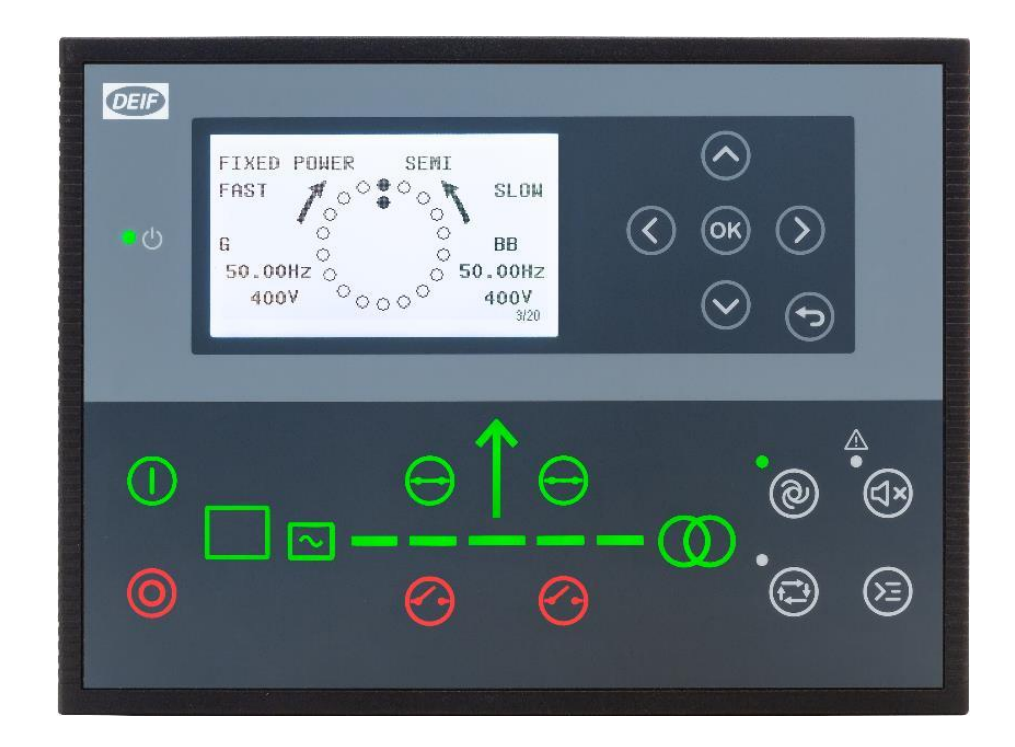

### Synchronisation

AGC <u>always</u> perform synchronism check before closing breakers

All modes: Auto, Semi Auto, and Manual

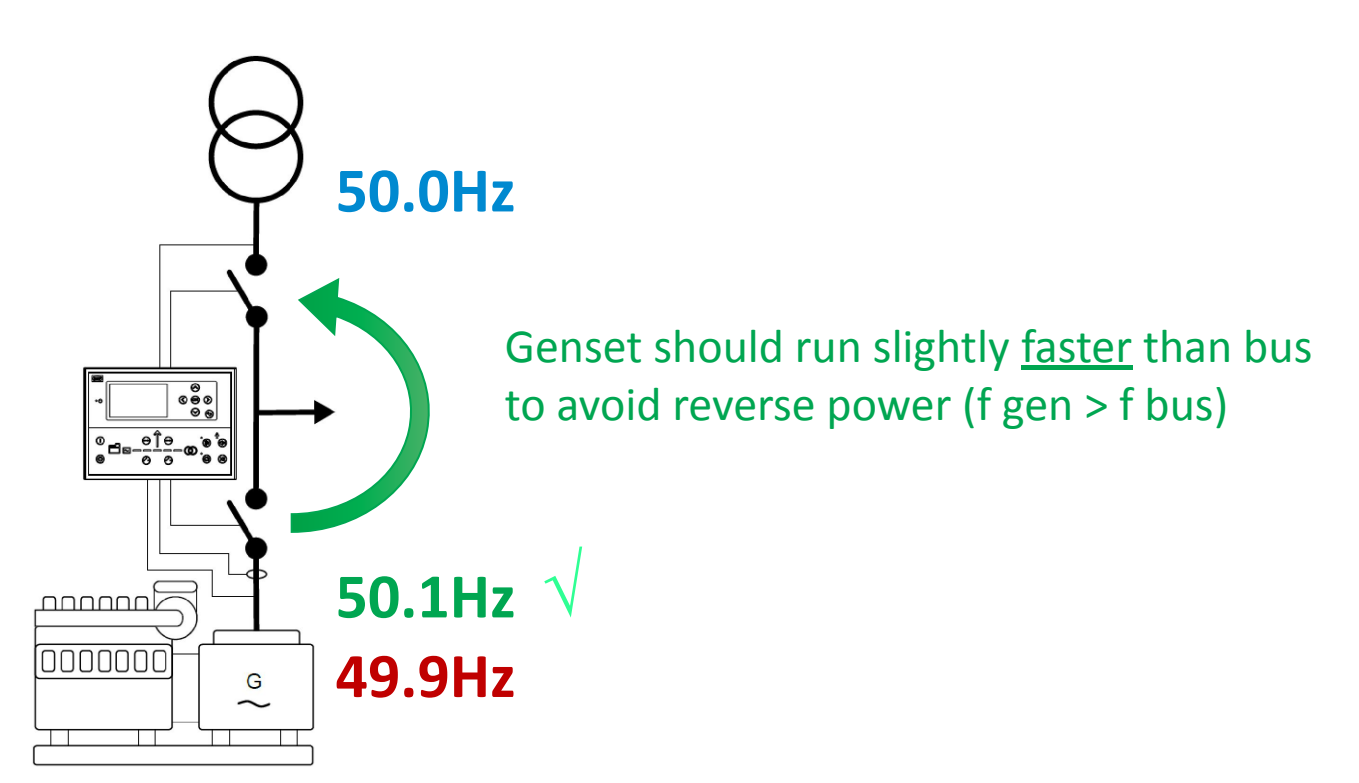

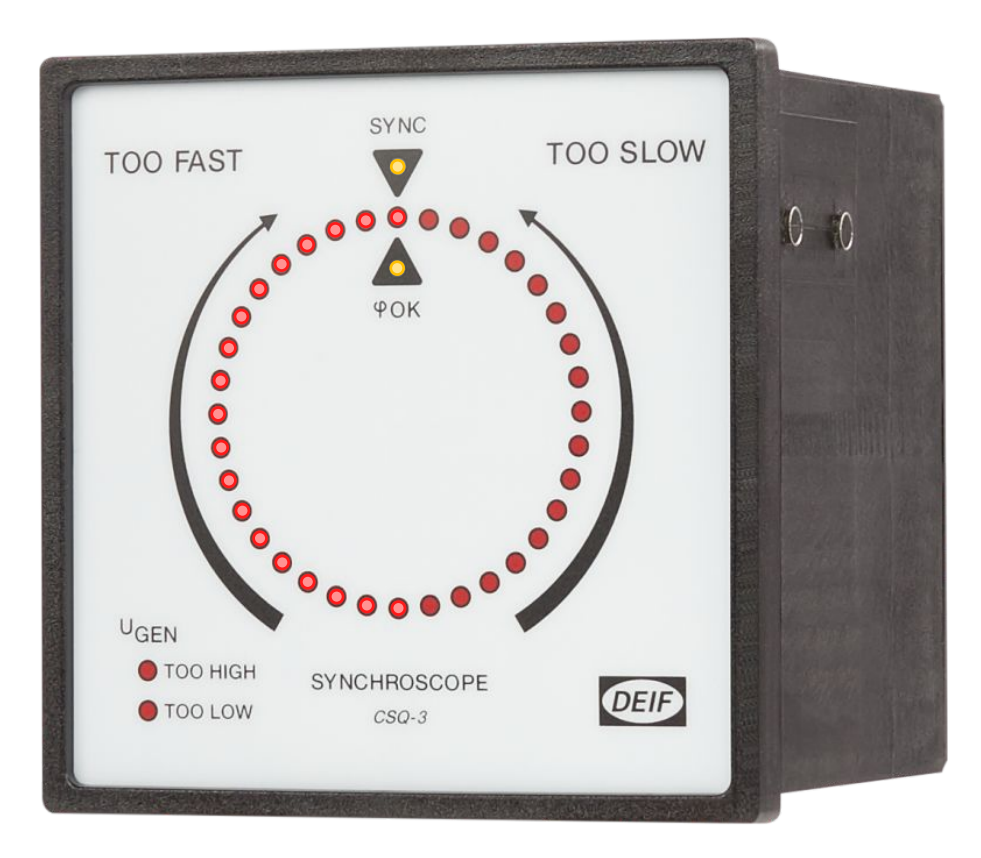

Allowed maximum slip frequency: **0.3Hz** 

### Synchronisation

#### Change slip frequency & voltage

#### Synchronisation > Dynamic synchronisation

| View mode:   Tree                                                                                                    | () List                                                                         |                                                                                                    |
|----------------------------------------------------------------------------------------------------|---------------------------------------------------------------------------------|----------------------------------------------------------------------------------------------------|
| Advanced<br>Advanced<br>Advanced                                                                                                    | Slip Frequen<br>Sync. dfMax<br>Description: Max. allowable frequency difference | e for Dynamic synchronisation                                                                                                    |
| Protection > Breakers Synchronisation — Synchronisation type — Dynamic synchronisation — Synchronisation regulator > Static synchronisation > Static synchronisation > CBE (Close before excitation) | Sync. dfMin Description: Min. allowable frequency difference Set point:         | for Dynamic synchronisation<br>0 Hz (-0.50.3)                                                                                                    |
| lere, to sync with 50.0Hz 400V busbar<br>Freq between 50.0 – 50.3Hz                                                                                                    | ; genset need to run:                                                           | Sync. dUMax     Slip Voltage       Description:     Max. allowable voltage difference for Dynamic synchronisation       Set point:     5       % (210)         |
| voltage between 380 – 420v                                                                                                    | ngs                                                                             | Sync. dUMin         Description:       Max. allowable value the regulated voltage must be below voltage to sync to         Set point:       -5       % (-10 0) |

### Application

#### SINGLE GENSET

#### MULTIPLE GENSETS

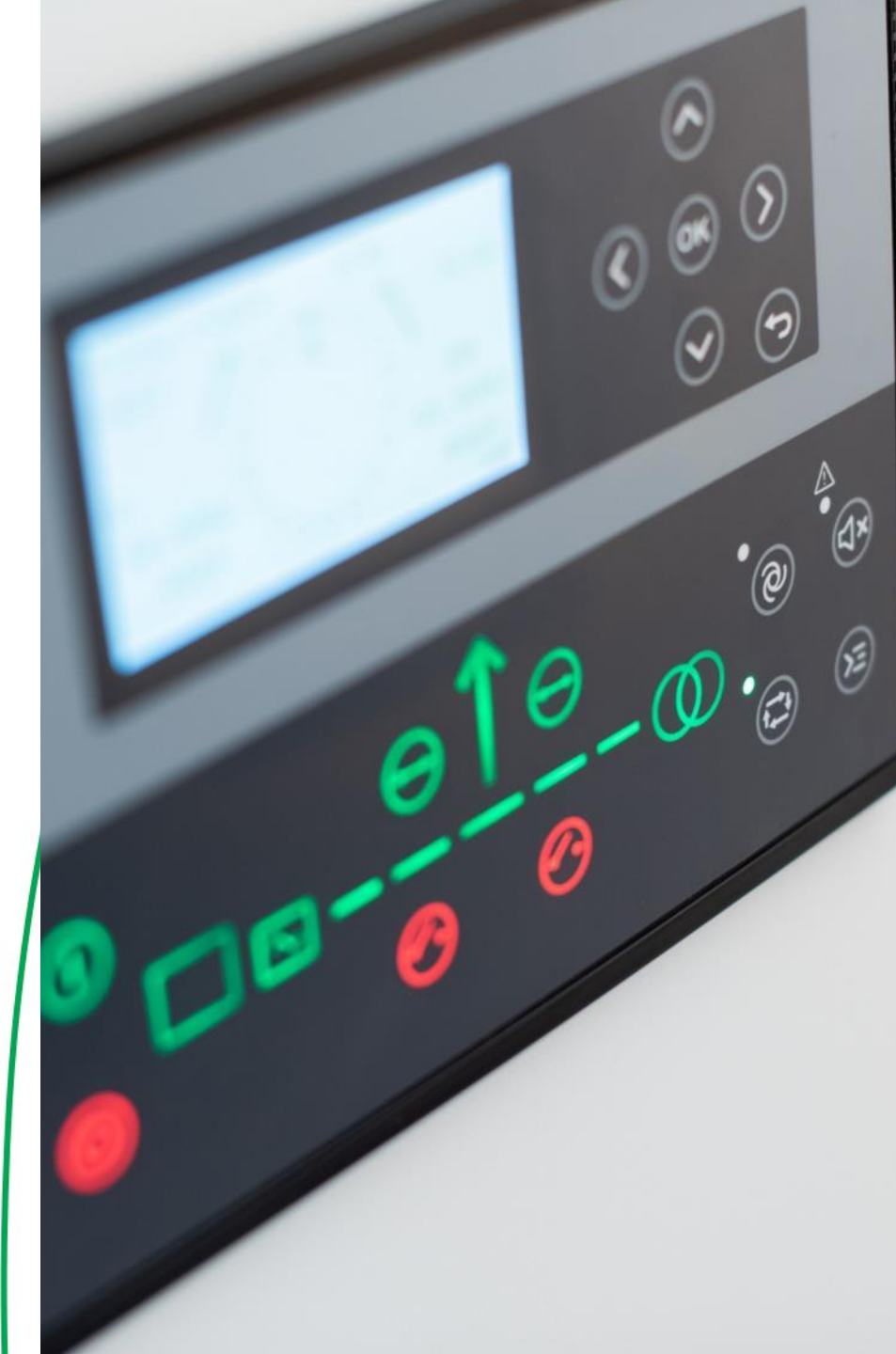

### **Adapting Mimic**

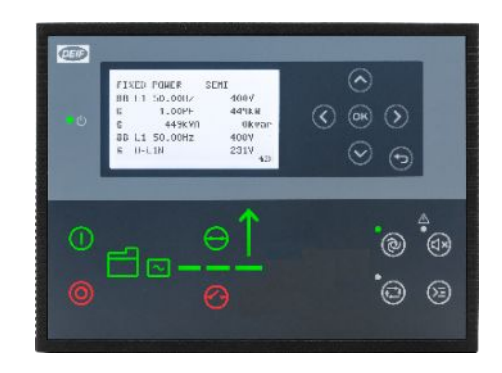

Standalone Island

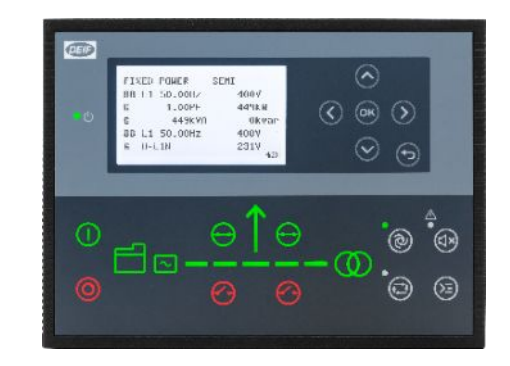

Standalone AMF

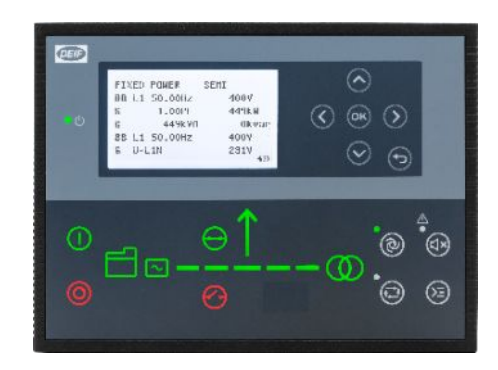

Standalone Parallel without MB

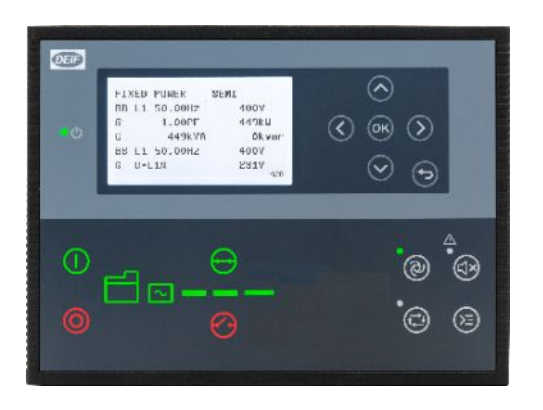

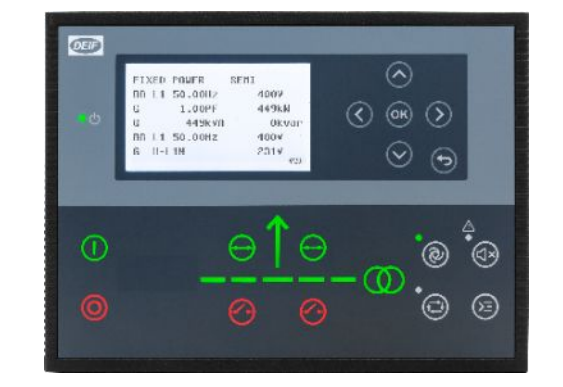

**DEIP** FIXED POWER SENT BH L1 50.00Hz 4007 1.00% 449KN 6 449kVN 707 L1 50.00Hz 449K.VD Okvar 400V E H-LIN 231¥ ÷ • ۲ ത

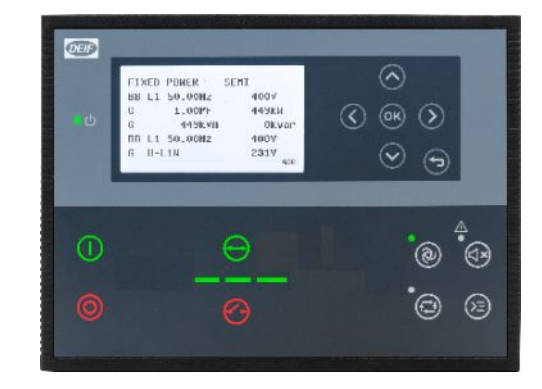

Genset

MAINS+TB

MAINS

BTB

### **Typical Applications for AGC 150**

- Single Genset •
- Single Genset with Mains ۲

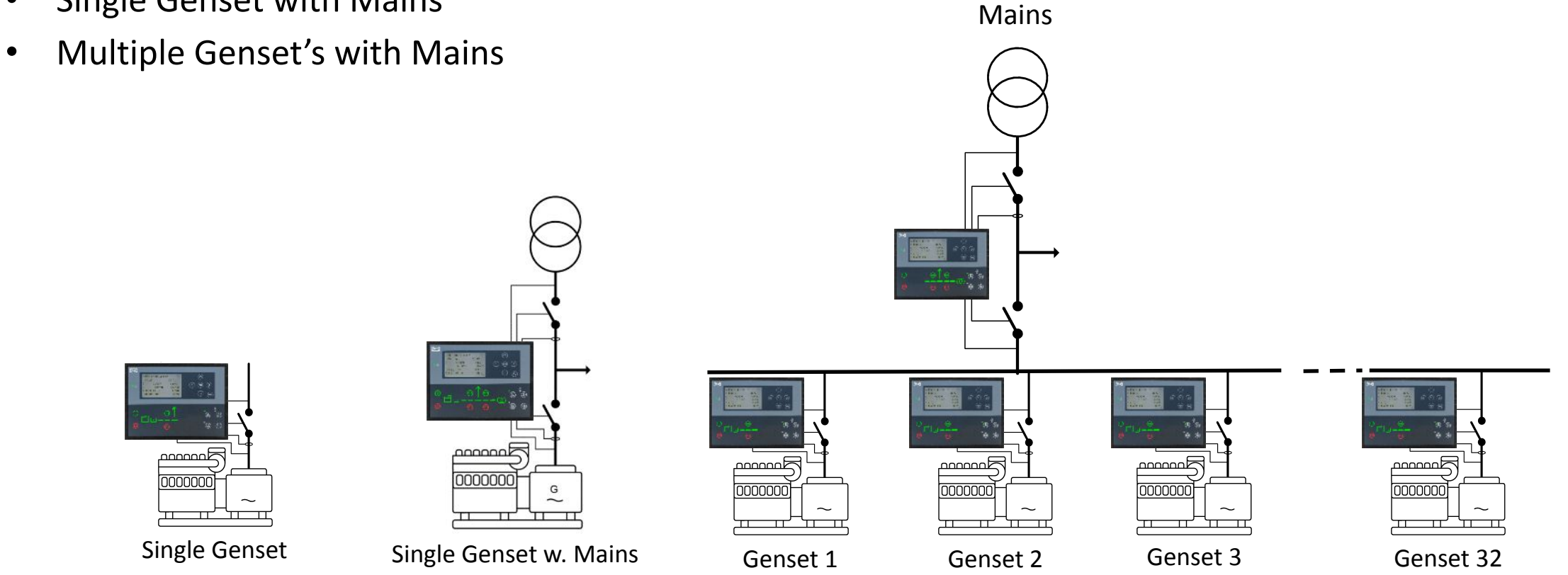

(SW packagers dependent)

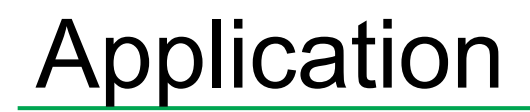

#### SINGLE GENSET

- □ Application configuration
- □ New plant configuration

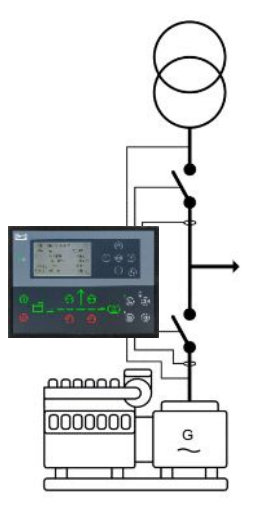

Single Genset with Mains

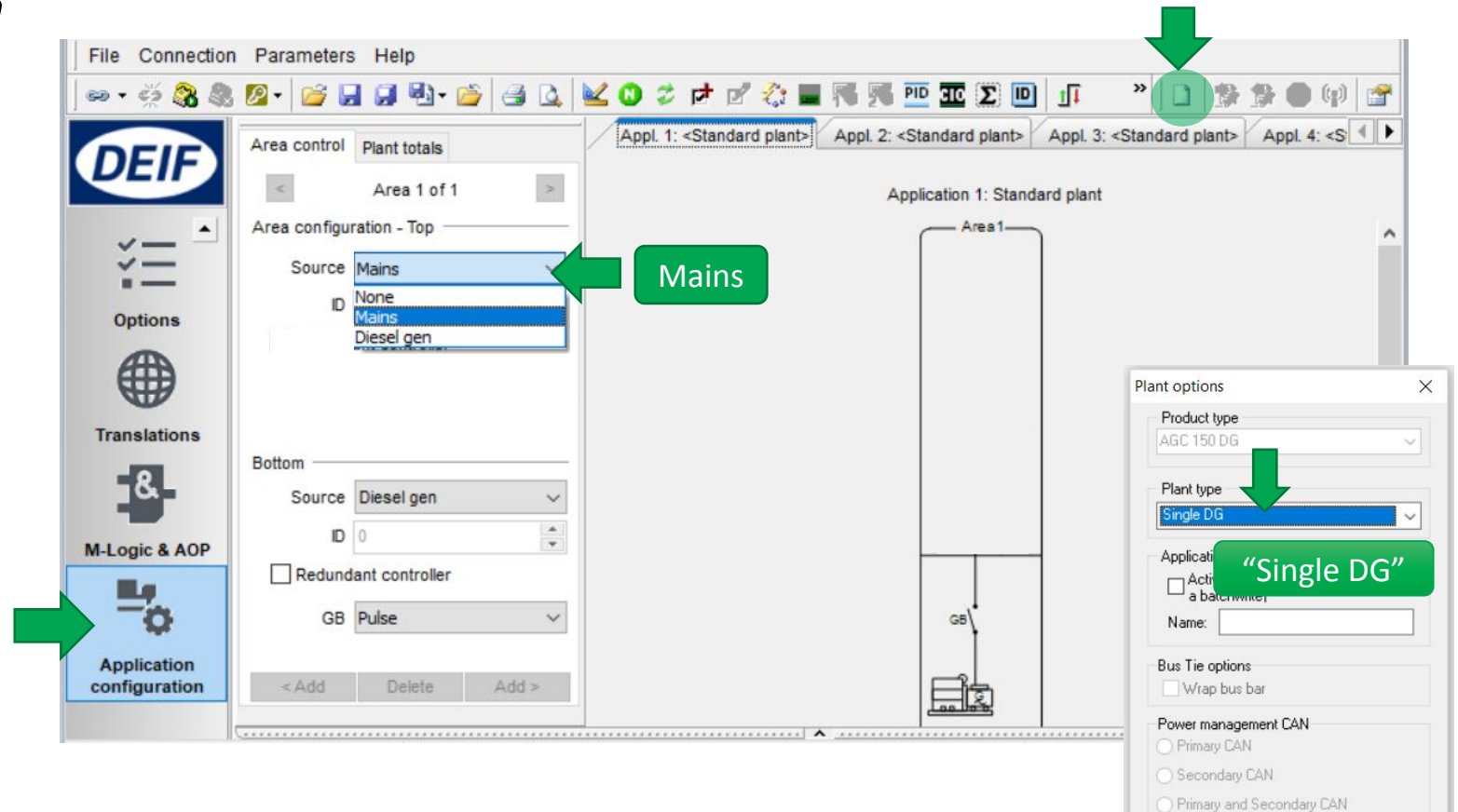

( CAN bus off (stand-alone application)

O Breaker and engine cmd. active Breaker and engine cmd. inactive

Cancel

Application emulation

Off

OK

#### Alternative setup:\*

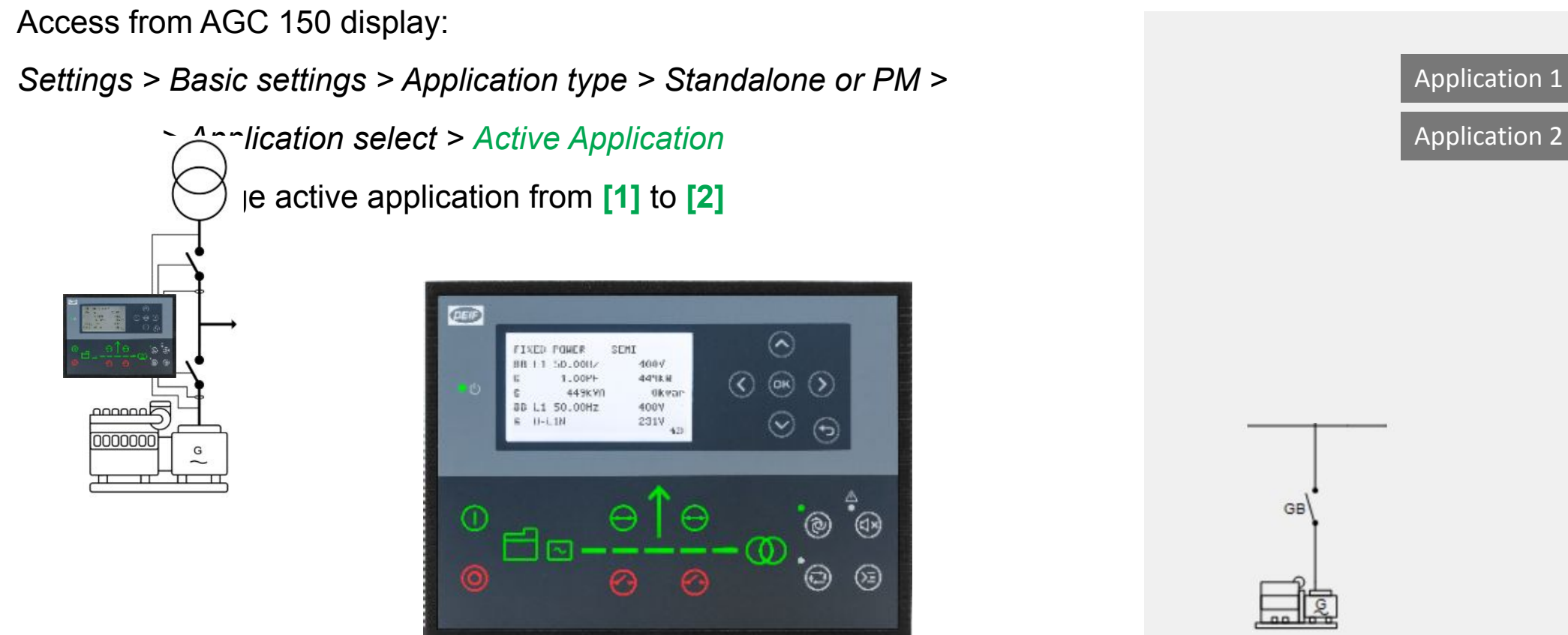

#### Select Genset Mode

#### Parameter > Basic settings > Application type > Genset type > Genset/plant mode

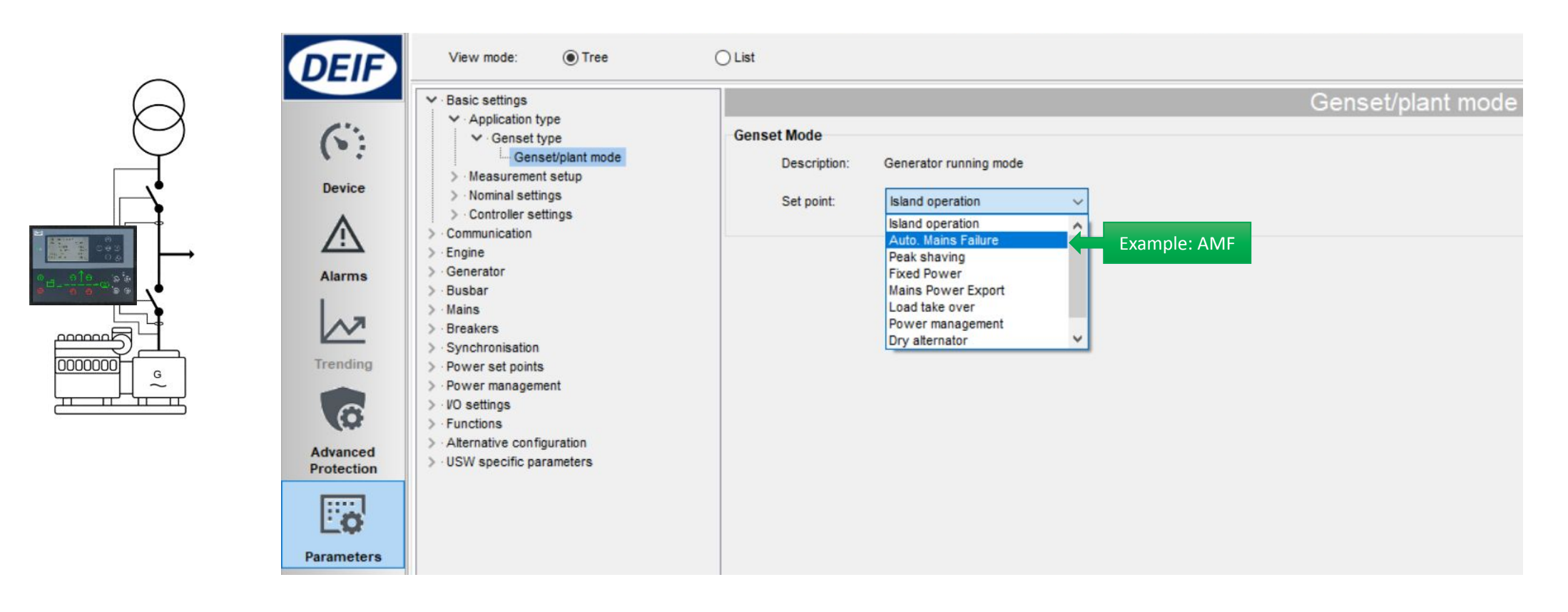

#### Enable Back Synchronising

Parameter > Synchronisation > Mains parallel settings

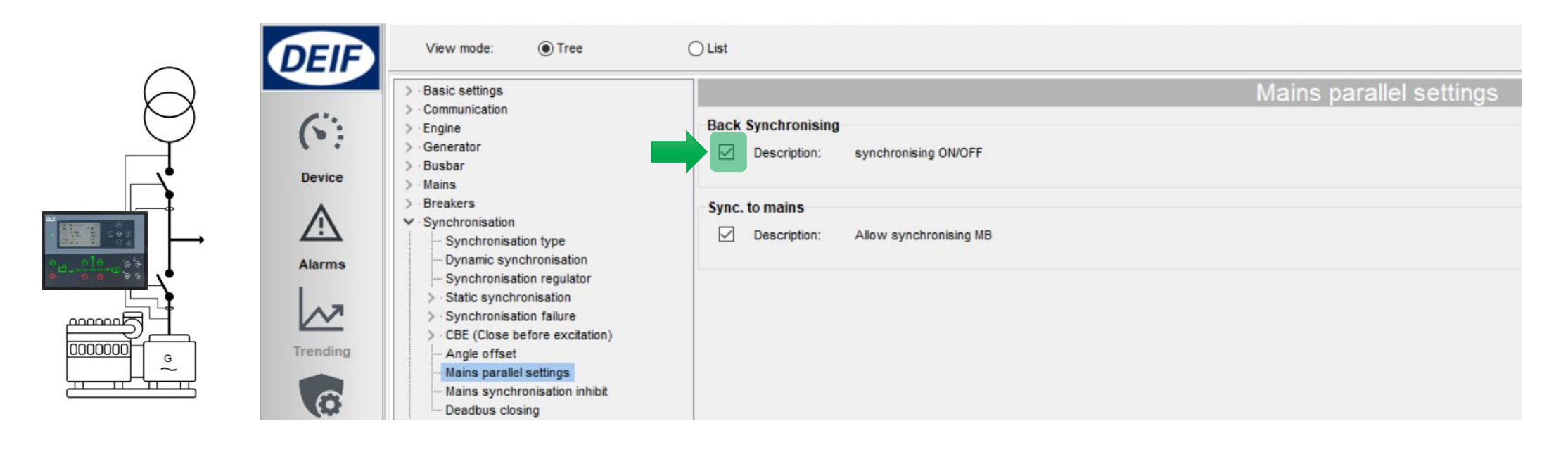

#### AMF delay settings

#### Parameter > Mains > AMF function > AMF timer

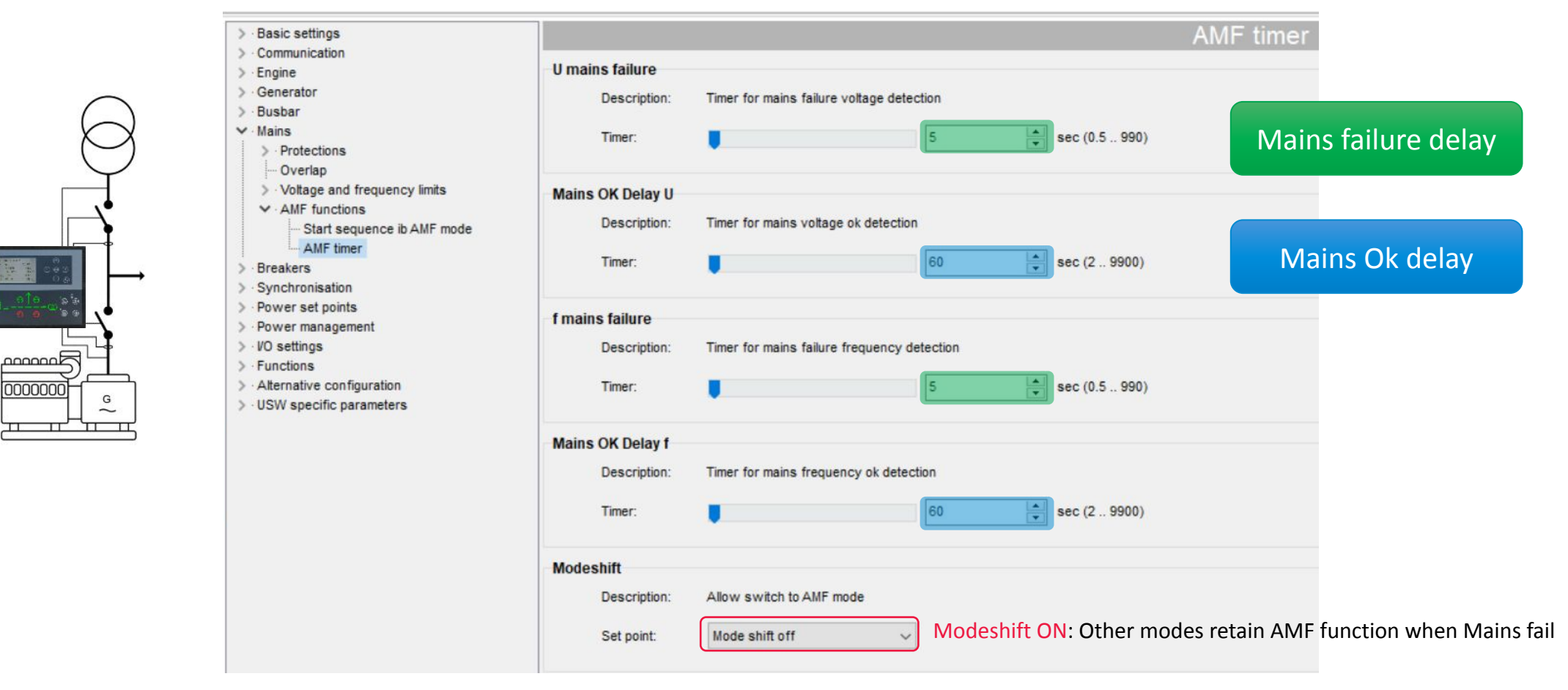

•

#### Mains failure voltage setpoint

Parameter > Mains > Voltage and frequency limits > Voltage limits

|            | View mode:                                                                                                    | Tree O List                                                                                                   |          |
|------------|----------------------------------------------------------------------------------------------------|----------------------------------------------------------------------------------------------------|----------|
| $\bigcirc$ | > · Basic settings                                                                                                    | Voltage s                                                                                                    | settings |
|            | <ul> <li>&gt; Communication</li> <li>&gt; Engine</li> <li>&gt; Generator</li> <li>&gt; Busbar</li> <li>&gt; Mains</li> <li>&gt; Protections</li> </ul> | Low Voltage Description: set point for mains voltage range low Set point: 90 % (30 100)                       |          |
|            | Alarms     Voltage and fre       Alarms     Voltage set       Sector     Frequnecy       Sector     Synchronisation                                    | equency limits ttings vestings Description: set point for mains voltage range high Set point: 110 % (100 120) |          |

Done setup single genset?

**Check Application Supervision** 

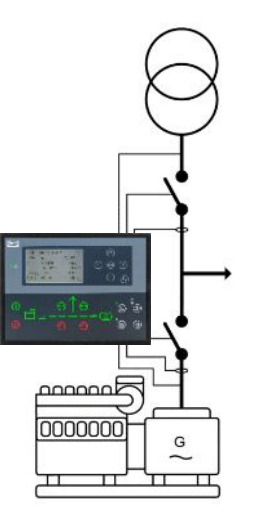

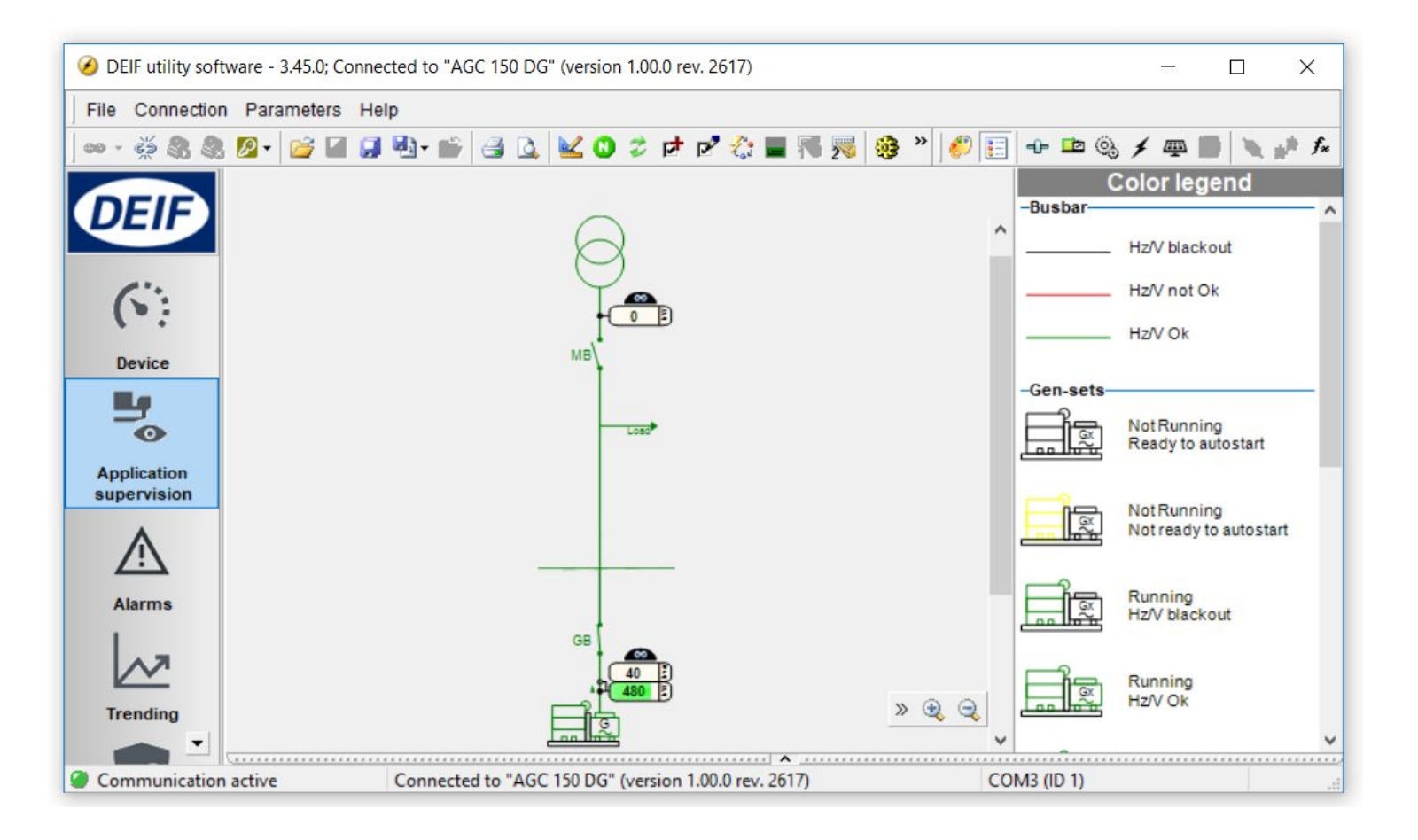

#### Or Device

#### For detailed monitoring

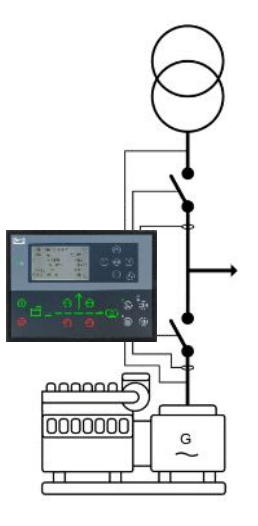

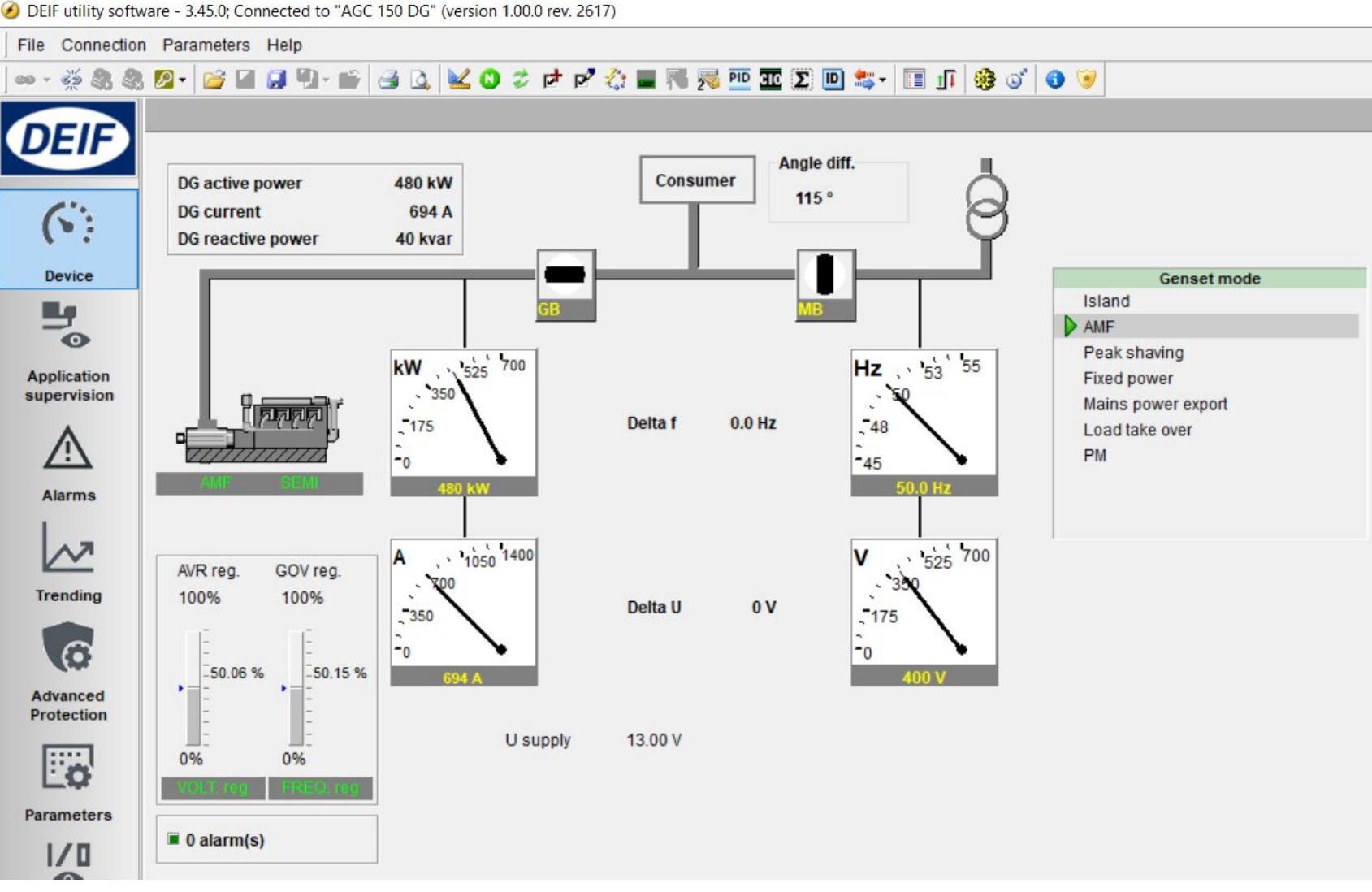

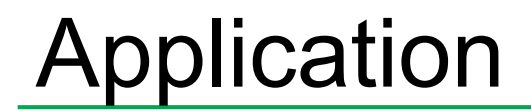

#### MULTIPLE GENSETS

□ Application configuration □ New plant configuration

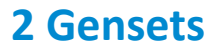

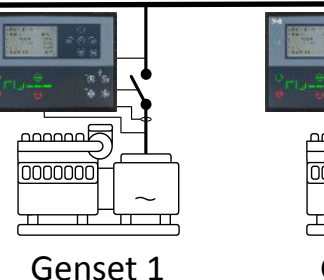

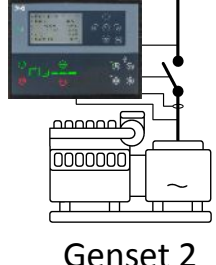

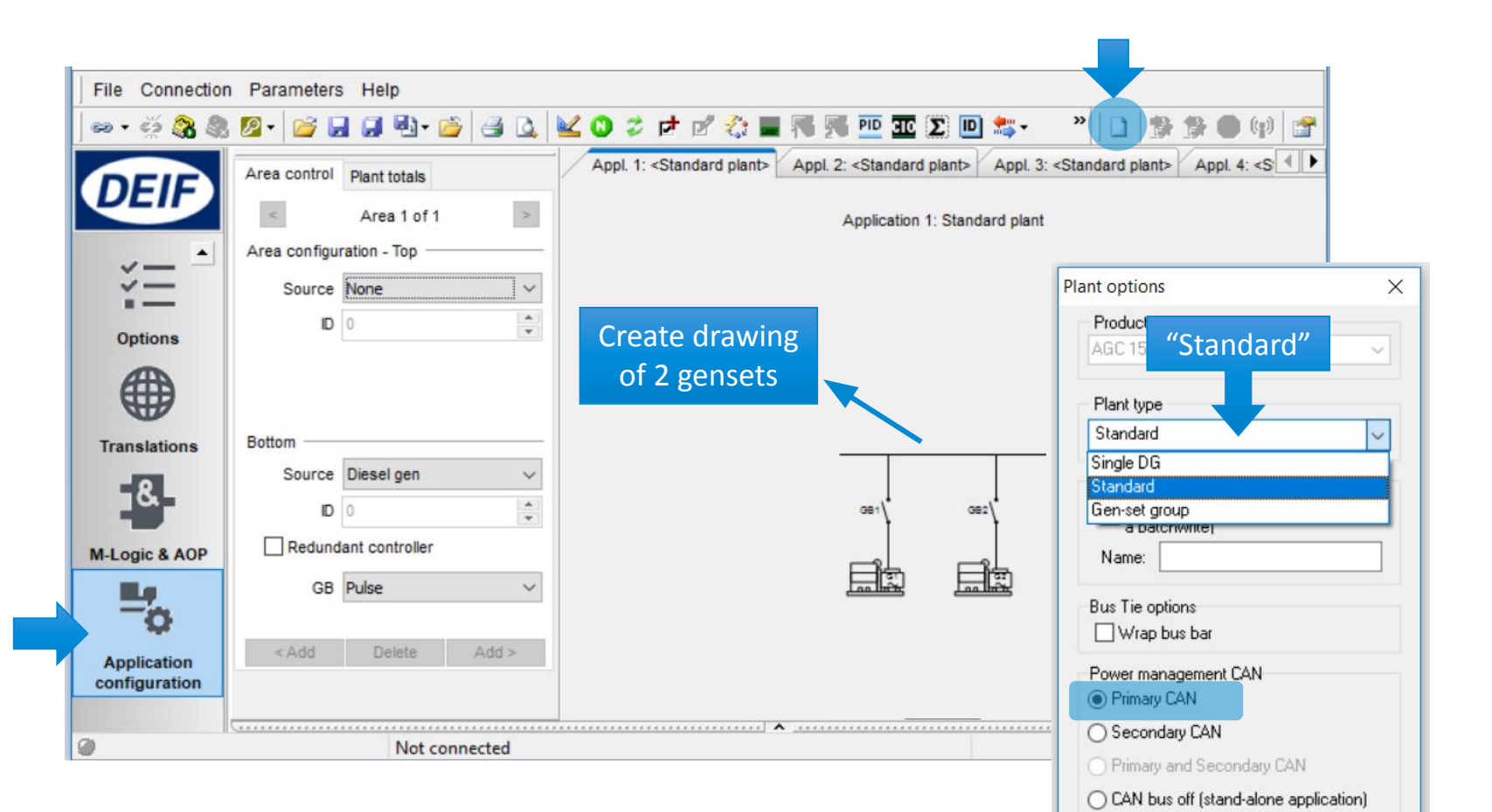

Cancel

Application emulation

O Breaker and engine cmd. active O Breaker and engine cmd. inactive

Off

OK

#### Select Genset Mode

#### *Parameter > Basic settings > Application type > Genset type > Genset/plant mode*

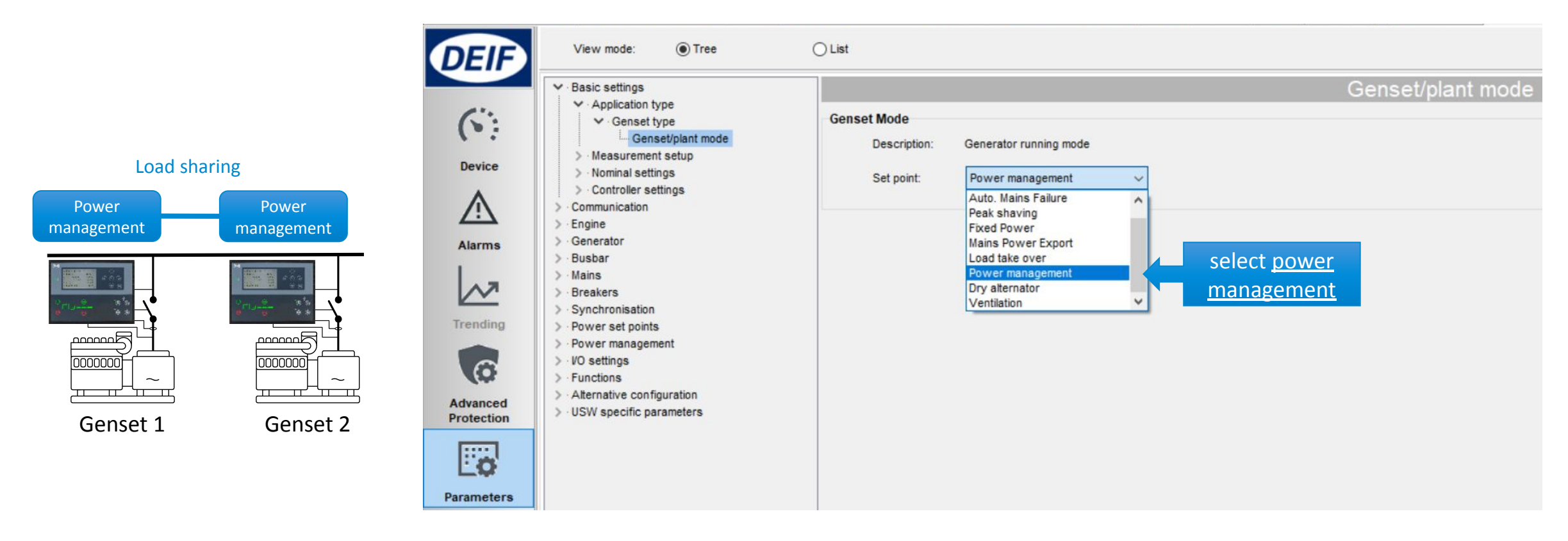

#### Setup ID Number

#### Parameter > Communication > Power management ID

|          |          | DEIF       | View mode:      Tree                                                           | () List                       |                                  |                        |         |
|----------|----------|------------|--------------------------------------------------------------------------------|-------------------------------|----------------------------------|------------------------|---------|
|          |          |            | > Basic settings                                                               |                               |                                  | Power manage           | ment ID |
|          |          | (6)        | Power management ID     RS485                                                  | Int. comm. ID<br>Description: | Internal communication ID number |                        |         |
| ID: 1    | ID: 2    | Device     | CAN protocols<br>Ethernet comm. error                                          | Set point:                    | •                                | 1 (1 32)               |         |
|          |          | <u>\!\</u> | > Generator<br>> Busbar                                                        | 1                             |                                  | add ID on every genset |         |
|          |          | Alarms     | Mains     Breakers     Synchronisation                                         |                               |                                  |                        |         |
|          |          |            | <ul> <li>Power set points</li> <li>Power management</li> </ul>                 |                               |                                  |                        |         |
|          |          | Trending   | > VO settings<br>> Functions                                                   |                               |                                  |                        |         |
|          |          | (C         | <ul> <li>Alternative configuration</li> <li>USW specific parameters</li> </ul> |                               |                                  |                        |         |
| Genset 1 | Genset 2 |            |                                                                                |                               |                                  |                        |         |

CANbus wiring

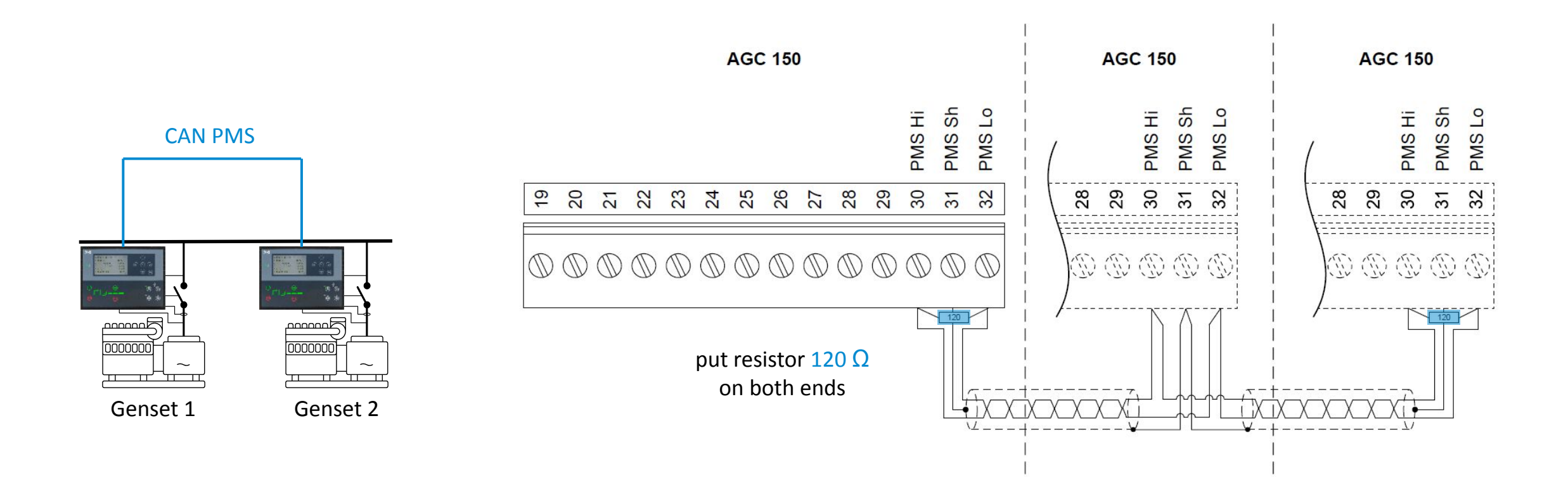

**Check Application Supervision** 

Genset 1

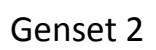

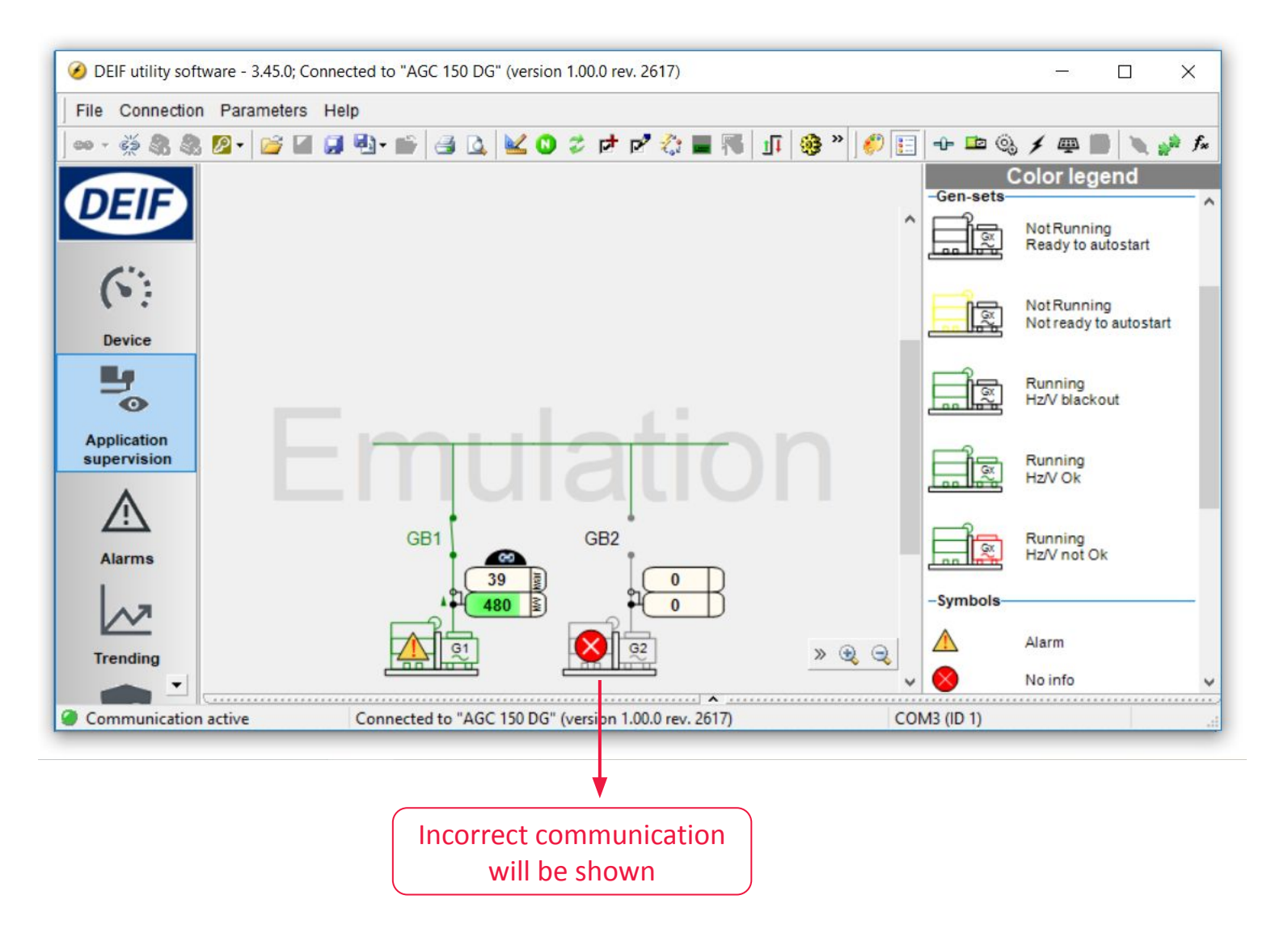

### Power Management

#### LOAD DEPENDENT START/STOP

#### **MULTI START**

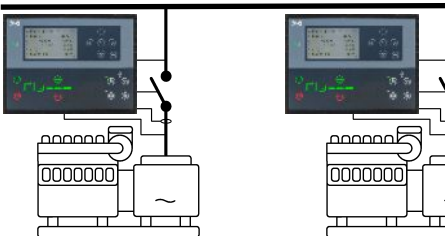

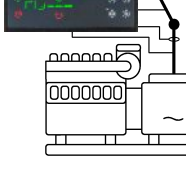

Genset 1

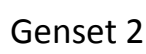

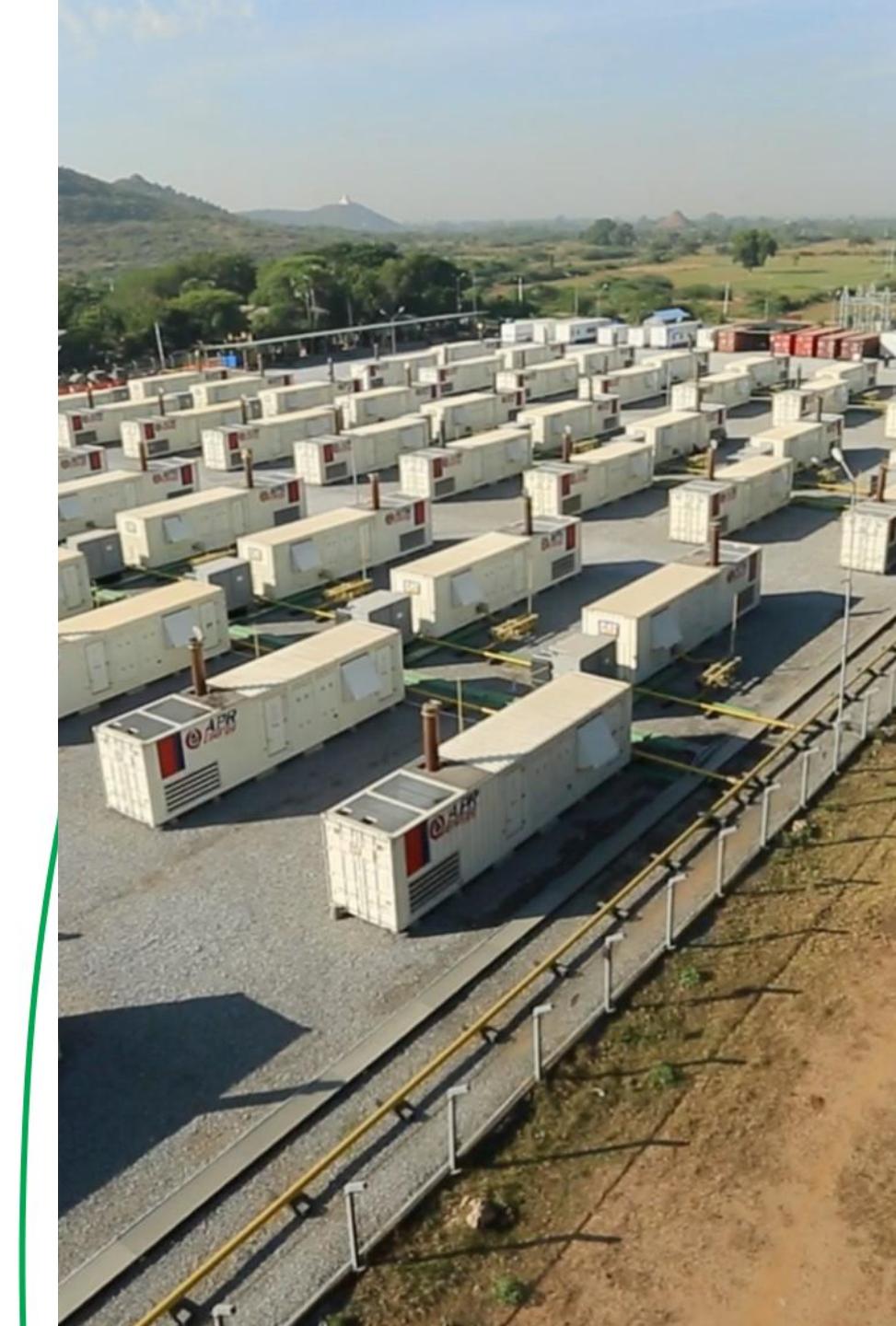

### Load dependent start/stop

Configure Start/stop based on load Percentage

Parameter > Power management > Load dependent start/stop configuration

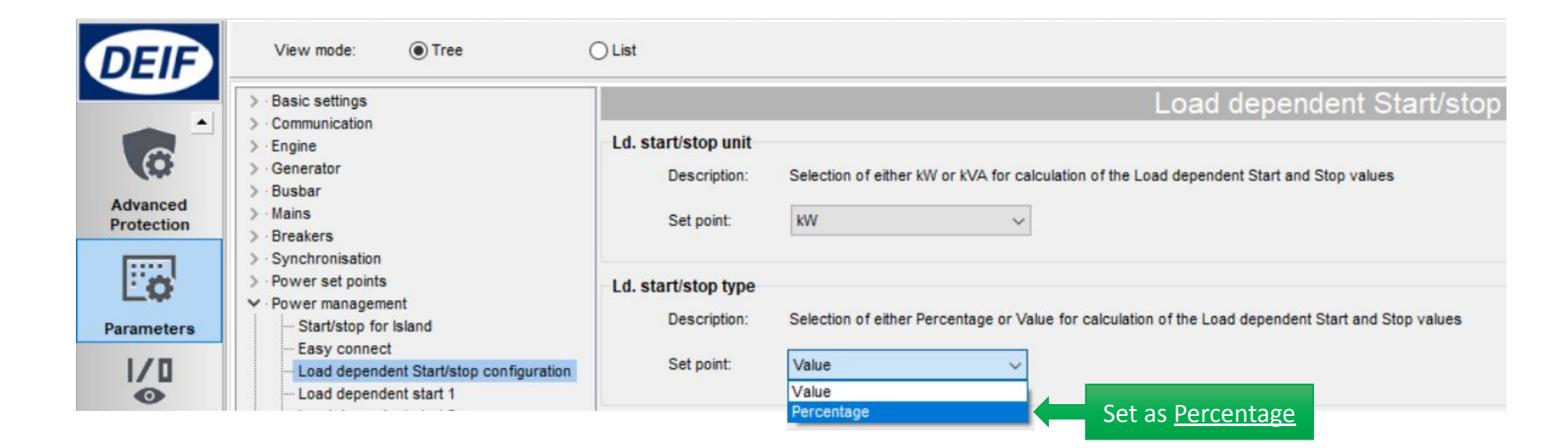

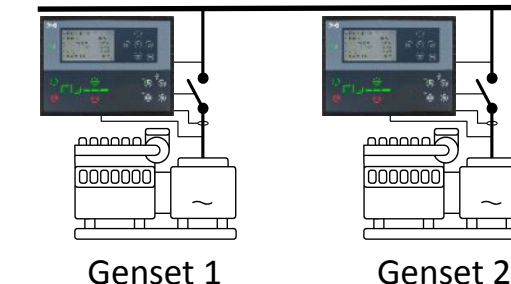

### Load dependent start/stop

#### Start percentage setpoint

#### Parameter > Power management > Load dependent start 1

|                   |                        | > Basic settings                                                                                                    |                                                 | Load dependent start 1                                   |
|-------------------|------------------------|----------------------------------------------------------------------------------------------------|-------------------------------------------------|----------------------------------------------------------|
|                   | Advanced<br>Protection | <ul> <li>Communication</li> <li>Engine</li> <li>Generator</li> <li>Busbar</li> <li>Mains</li> <li>Breakers</li> <li>Synchronisation</li> <li>Power set points</li> <li>Power management <ul> <li>Start/stop for Island</li> <li>Easy connect</li> <li>Load dependent Start/stop configuration</li> <li>Load dependent start 1</li> <li>Load dependent start 2</li> <li>Load dependent stop 1</li> <li>Load dependent stop 2</li> <li>Multi start set</li> <li>Priority</li> <li>Available power</li> <li>Communication failures</li> </ul> </li> </ul> | Ld. start limit P<br>Description:<br>Set point: | Setting for Load dependent Start in kW 100 kW (1 20000)  |
|                   | Parameters             |                                                                                                    | Ld. start limit S<br>Description:<br>Set point: | Setting for Load dependent Start in kVA 100 kVA (120000) |
|                   | Inputs/Outputs         |                                                                                                    | Ld. start limit %<br>Description:<br>Set point: | Setting for Load dependent Start in Percentage           |
| Genset 1 Genset 2 | Options                | Communication railures     Busbar alarms     Additional power management settings     VO settings     Functions     Alternative configuration     USW specific parameters                                                                                                    | Ld. start timer<br>Description:<br>Timer:       | Setup of Load dependent Start limits Start delay         |

### Load dependent start/stop

#### Stop percentage setpoint

#### Parameter > Power management > Load dependent stop 1

|          |                        |                                                                                                    | > Basic settings                                                                                                    |                                                |                                               | Load dependent stop 1                      |
|----------|------------------------|----------------------------------------------------------------------------------------------------|----------------------------------------------------------------------------------------------------|------------------------------------------------|-----------------------------------------------|--------------------------------------------|
|          | Advanced<br>Protection | <ul> <li>Communication</li> <li>Engine</li> <li>Generator</li> <li>Busbar</li> <li>Mains</li> <li>Breakers</li> <li>Synchronisation</li> <li>Power set points</li> <li>Power management</li> <li>Start/stop for Island</li> <li>Easy connect</li> <li>Load dependent Start/stop configuration</li> </ul> | Ld. stop limit P<br>Description:<br>Set point:                                                                                                    | Setting for Load dependent Stop in KW          | kW (1 20000)                                  |                                            |
|          | Parameters             |                                                                                                    | Ld. stop limit S<br>Description:<br>Set point:                                                                                                    | Setting for Load dependent Stop in kVA         | kvA (1 20000)                                 |                                            |
|          |                        | Inputs/Outputs                                                                                                    | Load dependent start 2     Load dependent stop 1     Load dependent stop 2     Multi start set     Priority     Available power     Communication failures                | Ld. stop limit %<br>Description:<br>Set point: | Setting for Load dependent Stop in Percentage | % capacity after 1 genset removed % (1100) |
| Genset 1 | Genset 2               | Options                                                                                                    | Communication failures     Busbar alarms     Additional power management settings     VO settings     Functions     Alternative configuration     USW specific parameters | Ld. stop timer<br>Description:<br>Timer:       | Setup of Load dependent Stop limits Sto       | pping delay<br>sec (5 990)                 |

### Multi start

Setup of how many gensets start together

Parameter > Power management > Multi start set

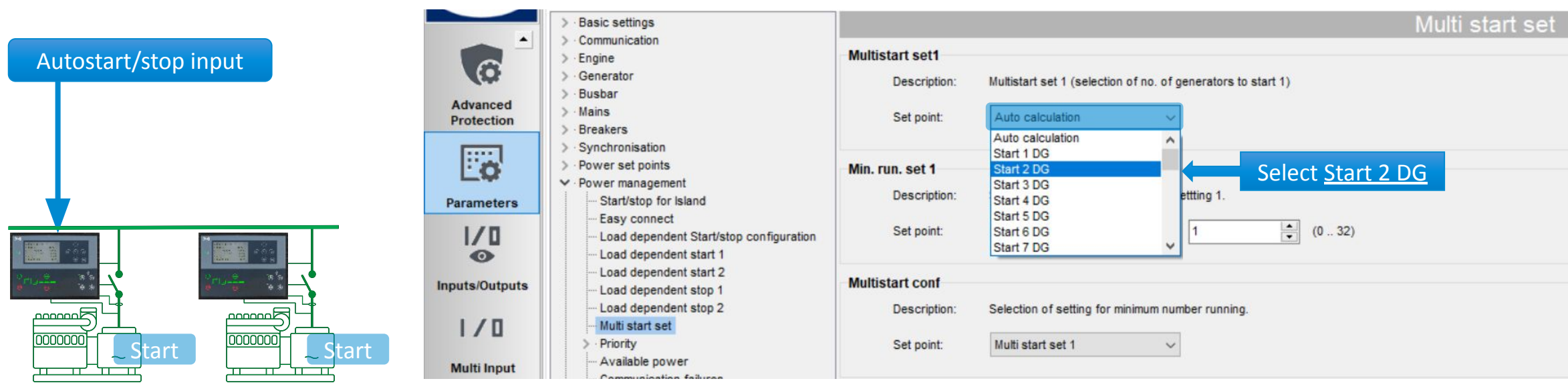

Genset 1

Genset 2

## **Questions?**

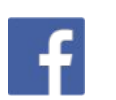

/DEIFgroup

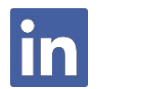

/company/DEIFgroup

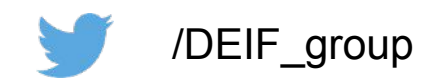

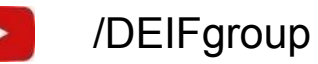

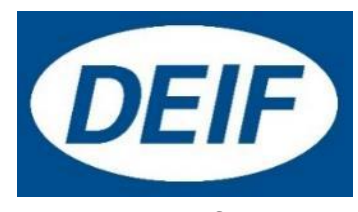

www.deif.com

# Thank you

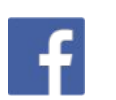

/DEIFgroup

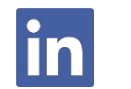

/company/DEIFgroup

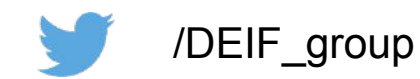

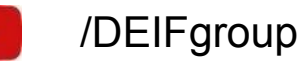

DEIF

www.deif.com